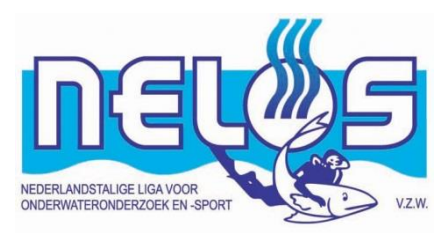

# HANDLEIDING DIVES

Versie december 2019

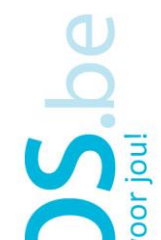

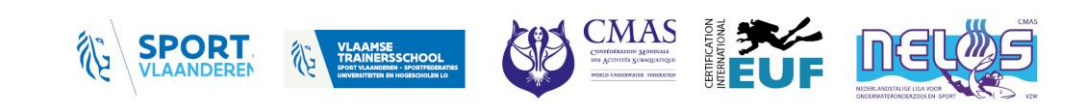

## 1 Voorwoord

DIVES is het systeem dat sinds januari 2019 gebruikt wordt voor het digitaal registreren en valideren van de reguliere luchtduikbrevetten. DIVES staat voor DIgitaal VErificatie Systeem. Het is daarnaast ook een digitaal logboek. Dit systeem wordt zowel gebruikt om proeven en duikleidingen te valideren alsook zwembad- en theorie-activiteiten en andere activiteiten voor onze kadervorming af te tekenen. Het vervangt dus alle brevetten op papier.

Om het systeem te kunnen gebruiken is aanmelden op de NELOS-website verplicht.

Het systeem is bruikbaar op PC maar ook op tablet en smartphone. Hierdoor wordt op PC enkel op de rechterzijde gewerkt en niet over het volledige scherm en zullen ook bepaalde schermen of balken openen en terug sluiten om het gebruik op smartphone mogelijk te maken.

Dit systeem zal de komende maanden en jaren nog regelmatig aangepast worden om de bruikbaarheid verder te verbeteren zeker voor wat betreft de smartphone.

Opmerkingen over het systeem kan je bezorgen aan jouw Power-Users per regio. Zij kunnen je verder helpen bij onduidelijkheden en voorstellen tot verbetering communiceren aan het DIVES-team. Ook als je een fout in het systeem gemaakt hebt kan je bij hen terecht om dit te laten rechtzetten.

- AVOS: <u>dives-avos@nelos.be</u>
- BRAVOS: <u>dives-bravos@nelos.be</u>
- LIMOS: <u>dives-limos@nelos.be</u>
- OVOS: <u>dives-ovos@nelos.be</u>
- WEVOS: <u>dives-wevos@nelos.be</u>

Lutgart Stals

Vanwege het DIVES-team

## Inhoud

| 1 |     | Voo   | rwoo   | rd                                                  | 2  |
|---|-----|-------|--------|-----------------------------------------------------|----|
| 2 |     | Ove   | rzicht | wijzigingen versus vorige versie                    | 5  |
| 3 |     | Duik  | logb   | oek                                                 | 6  |
|   | 3.  | 1     | Hoe    | een duik loggen                                     | 6  |
|   |     | 3.1.3 | 1      | Datum                                               | 7  |
|   |     | 3.1.2 | 2      | Uur te water                                        | 7  |
|   |     | 3.1.3 | 3      | Activiteit                                          | 7  |
|   |     | 3.1.4 | 4      | Diepte en duur                                      | 7  |
|   |     | 3.1.  | 5      | Duikplaats                                          | 7  |
|   |     | 3.1.0 | 5      | Buddy kiezen                                        | 8  |
|   |     | 3.1.  | 7      | Tagging                                             | 9  |
|   |     | 3.1.8 | 8      | Zicht en rating                                     | 9  |
|   |     | 3.1.9 | Э      | Duik bewaren                                        | 10 |
|   |     | 3.1.2 | 10     | Dive-chat                                           | 10 |
|   | 3.  | 2     | Niet   | standaardduikplaats                                 | 10 |
|   | 3.  | 3     | Duik   | er niet in de lijst 'clublid'                       | 11 |
|   | 3.4 | 4     | Fout   | ieve duik                                           | 12 |
|   | 3.  | 5     | Logb   | ooek downloaden                                     | 12 |
| 4 |     | Take  | en als | instructeur                                         | 13 |
|   | 4.  | 1     | Activ  | <i>v</i> iteit en proevenkaart                      | 13 |
|   | 4.  | 2     | Valio  | deren van een proef: kandidaat logt de activiteit   | 14 |
|   | 4.  | 3     | Valio  | deren van een proef: instructeur logt de activiteit | 15 |
|   | 4.  | 4     | Fout   | ief ingebrachte proef                               | 17 |
|   | 4.  | 5     | Valio  | deren van 'stage' activiteiten                      | 17 |
|   | 4.  | 6     | Bere   | kende brevetvoorwaarden                             | 18 |
| 5 |     | Digit | tale b | revetkaart                                          | 19 |
|   | 5.  | 1     | Toel   | ichting brevetkaart                                 | 19 |
|   |     |       |        |                                                     | 19 |
|   |     | 5.1.3 | 1      | Duikstatistiek                                      | 19 |
|   |     | 5.1.2 | 2      | Communicatie                                        | 20 |
|   |     | 5.1.3 | 3      | Overzicht status brevetonderdelen                   | 20 |
|   | 5.  | 2     | Brev   | etkaart raadplegen als kandidaat                    | 22 |
|   | 5.  | 3     | Brev   | etkaart raadplegen als instructeur                  | 22 |
| 6 |     | Rola  | als op | leidingsverantwoordelijke                           | 23 |
|   |     |       |        | • (                                                 | 3  |

| ( | 5.1   | Vrijstellingen geven                   | 23 |
|---|-------|----------------------------------------|----|
| ( | 5.2   | Vrijstellingen voor stage activiteiten | 25 |
|   |       |                                        | 25 |
| 7 | Coa   | ch aanduiden                           | 26 |
| 8 | Initi | alisatie bij start                     | 27 |
| 9 | Test  | omgeving                               | 29 |

## 2 Overzicht wijzigingen versus vorige versie

Dit is een grondige revisie versus de versie van februari. In de periode maart – september werden diverse wijzigingen ingevoerd om het systeem vlotter te laten werken. De handleiding was niet meer Het % in lijn met de wijzigingen en dat wordt in deze versie aangepast. Grootste aanpassingen zijn.

- Hoofdstuk 3 aanmelden op de NELOS-website werd verwijderd: hiervoor wordt verwezen naar de documenten op de website en de FAQ die onder DIVES documenten staat.
- Hoofdstuk 9 verdere opties in DIVES werd verwijderd
- Hoofdstuk 12 overzicht items per brevet werd verwijderd. Hiervoor wordt een apart document aangemaakt begin 2020 dat jaarlijks zal gealigneerd worden met de NELOS infomap.
- Hoofdstuk 5 (4 in deze versie) werd vereenvoudigd, er wordt niet meer per activiteit apart uitgelegd hoe dit in te brengen maar generiek voor alle activiteiten.

## 3 Duik logboek

#### ZIE OOK 'INSTRUCTIEKAART DUIK INBRENGEN' ONDER DOCUMENTEN/DIVES

Een duik loggen zal in de praktijk de meest voorkomende activiteit in het systeem worden. De meeste van onze 'proeven' worden immers tijdens een duik afgelegd.

Het loggen van een duik dient door 1 deelnemer van de duikploeg te gebeuren, de andere deelnemers krijgen de duik automatisch in hun logboek te zien. Het is dus belangrijk om af te spreken wie zijn duik inbrengt om dubbels te vermijden.

#### 3.1 Hoe een duik loggen

Als je inlogt op de NELOS-website kom je automatisch op de startpagina van de NELOS. Bovenaan in de rechterbalk klik je vervolgens op DIVES. Je komt dan op je logboek pagina terecht.

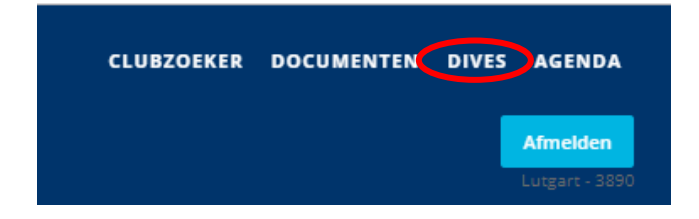

Om een duik in te brengen dien je te klikken op 'Nieuwe activiteit', in het midden van het scherm.

Nadat je hierop geklikt hebt, opent zich een nieuw scherm aan de rechterkant op PC en op je volledige scherm op je smartphone.

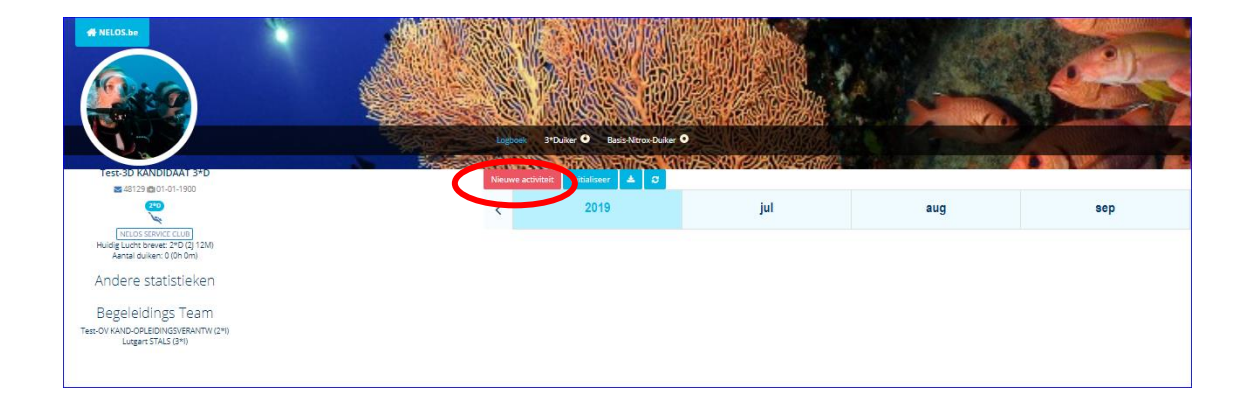

| DIVES Duik - nieu    | w             |             |          | ? 🗙 SI   | uiten |
|----------------------|---------------|-------------|----------|----------|-------|
| 27-dec-19            | Duik          | ۲           |          | 16:0     | )4    |
| Diepte 0             |               |             | Zicht    | 1. A. A. | ÐÐ    |
| Duur 0               |               |             | Rating   | ជាជាជ    | ជជ    |
| Locatie: klik hier o | m een locatie | te selecter | en       |          |       |
| 🖺 Aanmaken           |               |             |          |          |       |
|                      |               | Buddies     | Plaatsen | Details  | Info  |
| 👃 Opleiding 🕶 🖸      | C bildu       |             |          |          |       |
| naam                 |               |             |          |          |       |

Je kan dan de duikgegevens inbrengen. Hieronder wordt in detail op elke onderdeel ingegaan.

#### 3.1.1 Datum

| OIVES Dui | k - nieuw | I    |      |    | 2  | × Sluiten |
|-----------|-----------|------|------|----|----|-----------|
| 7-dec-1   | 9         | Duik |      | ¥  |    | 16:04     |
|           |           | de   | cemb | er |    |           |
| MA        | DI        | WO   | DO   | VR | ZA | ZO        |
| 25        | 26        | 27   | 28   | 29 | 30 | 1         |
| 2         | 3         | 4    | 5    | 6  | 7  | 8         |
| 9         | 10        | 11   | 12   | 13 | 14 | 15        |
| 16        | 17        | 18   | 19   | 20 | 21 | 22        |
| 23        | 24        | 25   | 26   | 27 | 28 | 29        |
| 30        | 31        | 1    | 2    | 3  | 4  | 5         |

#### 3.1.2 Uur te water

Standaard staat de datum van vandaag ingevuld.

De datum kan achteraf nog worden aangepast

Er kunnen slechts duiken ingebracht worden vanaf 1 januari 2019. Als je een duik wilt inbrengen voor deze datum krijg je een foutmelding. Duiken uitgevoerd voor die tijd dienen ingebracht via initialisatie (zie par.8).

Als je klikt op de kalender opent zich een scherm waarin je met de pijltjes kan scrollen en je de datum kan selecteren door op de dag van de maand te klikken.

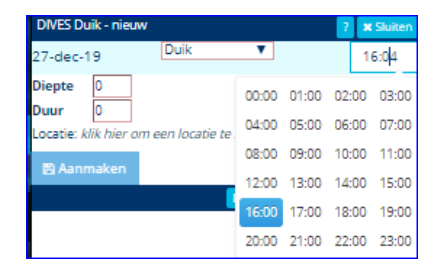

Het inbrengen van het uur te water is geen verplicht veld. Dit kan ook achteraf nog aangepast.

Je kan het start uur gewoon intypen of je kan via de selecties gaan waarbij je eerst het uur en dan de minuten selecteert. Na het klikken op het uur opent zich een tweede scherm weer je de minuten kan kiezen (per 5min).

#### 3.1.3 Activiteit

Standaard staat de activiteit op DUIK. Voor het inbrengen van een duik dient dit niet aangepast. Zie verdere info over de overige activiteiten in paragraaf 4.

#### 3.1.4 Diepte en duur

Geef je duikgegevens in van je duik. Dit kan door de waarden in te typen of via de pijltjes. Het invullen van deze gegevens is niet verplicht maar het kan achteraf niet meer aangepast worden.

#### 3.1.5 Duikplaats

Het inbrengen van de duikplaats is een verplicht veld. De duikplaats kan maar beperkt aangepast worden. Enkel als de gewijzigde duikplaats dezelfde tagging is dit mogelijk.

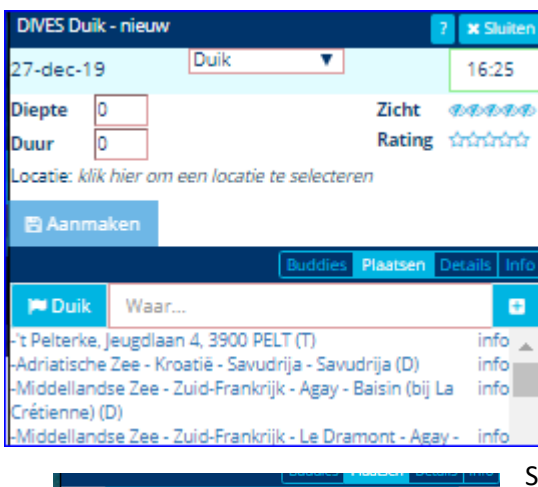

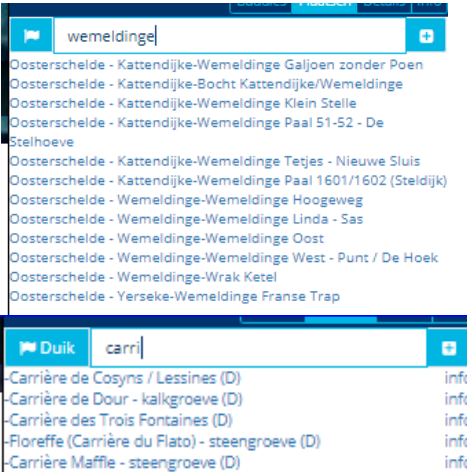

-Frankrijk - Normandië - Carrière de chateau Gaillard (D) -Frankrijk - Normandië - Carrière de Trélon (D)

/illers-deux-Eglises (Carrière du Traigneaux) - steengroeve

Carrière Sprimont/Lillé - steengroeve (D)

Om je duikplaats in te geven klik je op de balk '*Locatie: klik hier om een locatie in te selecteren*' of op de tab '*plaatsen*'.

Er opent zich een nieuwe balk en de lijst van standaardduikplaatsen. In het tekstveld 'waar' kan je dan de plaats die je zoekt intypen.

Als je klikt op veld met het vlaggetje en duik dan beperkt de selectie zich enkel tot duikplaatsen en geen zwembaden of theorie- en clublokalen.

Stel je hebt gedoken in Wemeldinge, typ dit in en de selectielijst wordt kleiner. Zelfs enkel een deel van de plaatsnaam ingegeven is voldoende vb. carri, dan worden alle duikplaatsen met carrière in de naam zichtbaar. Je kan ook de duikplaats naam ingeven zoals barges of put van Ekeren.

Als je klikt op de knop 'info' naast de duikplaats dan krijg je meer details over de plaats, meteo, getijden.

Als je de duikplaats niet kan vinden, volg dan de instructies onder paragraaf 3.2 om een duik met een niet standaardduikplaats aan te maken.

#### 3.1.6 Buddy kiezen

Dit is een verplicht veld. De buddy kan achteraf niet meer verwijderd worden. Er kunnen wel nog buddies toegevoegd. Om een buddy te selecteren ga naar het keuzeveld 'buddies'. Standaard wordt de lijst van op de NELOS-website aangemelde leden van de duikclub waar u lid bent getoond. Als je andere duikers wilt selecteren, klik dan op 'clublid'. Dit veld wordt dan blauw gekleurd.

inf

inf

|               |         |   | Buddies | Plaatsen | Details | Info |
|---------------|---------|---|---------|----------|---------|------|
| 💧 Opleiding 🕶 | Clublid | C |         |          |         |      |
| naam          |         |   |         |          |         |      |

Om een buddy te selecteren kan je zijn naam of een deel van zijn naam intypen. Als je de buddy in de lijst hebt gevonden, dien je te klikken op de + naast zijn naam. Je hebt je buddy geselecteerd.

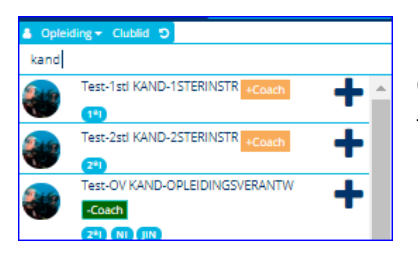

Om bijvoorbeeld de testkandidaten te selecteren om binnen de testomgeving (UAT.NELOS.BE) te kunnen oefenen, typ je kand in.

De testomgeving wordt verder toegelicht in paragraaf 9.

#### 3.1.7 Tagging

Een duik wordt normaal grotendeels automatisch getagd op basis van de duikplaats met zoet, zoet30, Oosterschelde, getijdewater, zone30 of zone40. Er zijn echter twee tags die manueel kunnen aangebracht en dat zijn duiken vanaf een boot en duiken met Nitrox. Momenteel is het voor Nitrox enkel mogelijk om 1 mengsel in te brengen. Voor tagging bij niet standaardduikplaatsen, zie paragraaf 3.2.

Klik op het veld Info. Er opent zich een balk. Als je op het veld '*Klik hier voor tags*' klikt, opent zich een keuzelijst. Momenteel is dit enkel BOOT. Voor sommige duikplaatsen die enkel met een boot te bereiken zijn werd de tag BOOT al toegevoegd (vb. plaatsen in de Noordzee). De tagging op basis van de duikplaats wordt automatisch toegevoegd.

Omdat een Nitrox duik individueel is, dient dit apart ingebracht en is dit een aparte lijn onder de TAG box. Deze tag zal dan ook niet verschijnen in het logboek van je buddy omdat hij eventueel niet met Nitrox kan gedoken hebben of met een ander % in het mengsel. Beide duikers kunnen dus perfect een apart nitrox mengsel ingeven. Een duik wordt als nitroxduik getagd vanaf een O<sub>2</sub> percentage van 22%.

| 🖺 Aanmaken          |         |         |          |         |      |
|---------------------|---------|---------|----------|---------|------|
|                     |         | Buddies | Plaatsen | Details | Info |
| Klik hier voor tags |         |         |          |         |      |
| Zuurstofpercentage  | Mengsel | 21      |          |         |      |

|                     |         | Buddies | Plaatsen | Details | In |
|---------------------|---------|---------|----------|---------|----|
| kan in i            |         |         |          |         |    |
| Klik hier voor tags |         |         |          |         |    |
| Klik hier voor tag: | Manecal | - 04    |          |         |    |

De tagging op basis van de diepte wordt pas na het 'aanmaken' toegevoegd. Hieronder een voorbeeld van een duik op 35m in Barges. Na het bewaren kan je terug op info klikken om de tagging van die duik te zien.

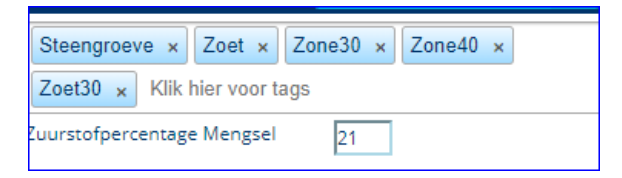

#### 3.1.8 Zicht en rating

Dit zijn twee niet verplichte velden.

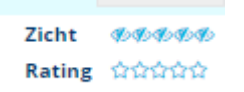

Zicht wordt als volgt gedefinieerd:

- < 50cm: 1 ster</p>
- 50 cm 2m: 2 sterren
- 2m–7m: 3 sterren
- 7m-20m: 4 sterren
- > 20m: 5 sterren

Rating: 1 tot 5 sterren van slecht / matig / goed / zeer goed/ fantastisch

#### 3.1.9 Duik bewaren

Klik dan op de knop 'Aanmaken'.

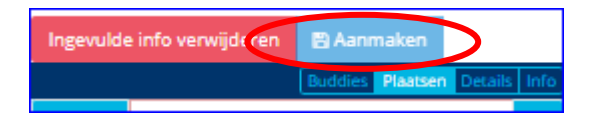

Je krijgt nu een bevestiging scherm te zien. Kijk dit zeker goed na wat betreft diepte en tijd want dat kan je achteraf niet meer aanpassen, je buddy kan je niet meer verwijderen maar wel een andere buddy toevoegen en de duikplaats kan slechts beperkt aangepast als het geen impact op de tags heeft. Manueel toegevoegde tags kunnen ook niet meer aangepast worden.

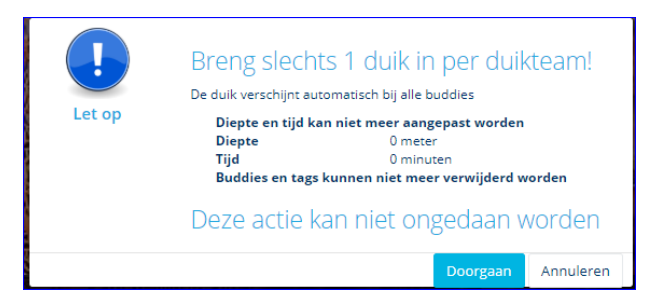

Je krijgt bovenaan een blauwe melding dat de activiteit werd aangemaakt. Deze melding komt maar heel even tevoorschijn, dus even wachten en zeker stellen dat je dit gezien hebt. De duik is nu zichtbaar in uw logboek.

#### 3.1.10 Dive-chat

Van zodra je de duik hebt opgeslagen kan je ook nog commentaar over de duik inbrengen in de Dive-chat box die te vinden is onder de tab Details. De info die je daar ingeeft zal door uzelf en alle mededuikers zichtbaar zijn. Er is (nog) geen persoonlijke logging mogelijk.

| Nieuwe activit | eit | 🖺 Aanpa     | ssen    |          |         |      |
|----------------|-----|-------------|---------|----------|---------|------|
|                |     |             | Buddies | Plaatsen | Details | Info |
| DiveChat       |     | Test-3D KAN | NDIDAAT | 3*D      |         |      |
| Dive-chat met  | Tes | t-3D        |         |          | -//     | 1    |
|                |     |             |         |          |         |      |

Je kan hier ook de proevenkaart raadplegen voor kandidaten in opleiding (box naast DiveChat) maar dit wordt uitgebreid toegelicht in het volgende hoofdstuk.

#### 3.2 Niet standaardduikplaats

Indien je duikplaats niet in de lijst voorkomt dan kan je deze manueel toevoegen. Deze toevoeging geldt enkel voor deze activiteit, de plaats wordt dus niet opgeslagen om later terug te gebruiken. Je kan ook niets meer aanpassen aan de duikplaats, enkel opnieuw ingeven. De bedoeling is om de locatie via coördinaten of door selecteren op de wereldkaart aan te duiden. Als je GPS-ontvangst hebt dan kan je de coördinaten van de plaats waar je bent direct ingeven. Je kan dan later in je logboek dit terug opvragen.

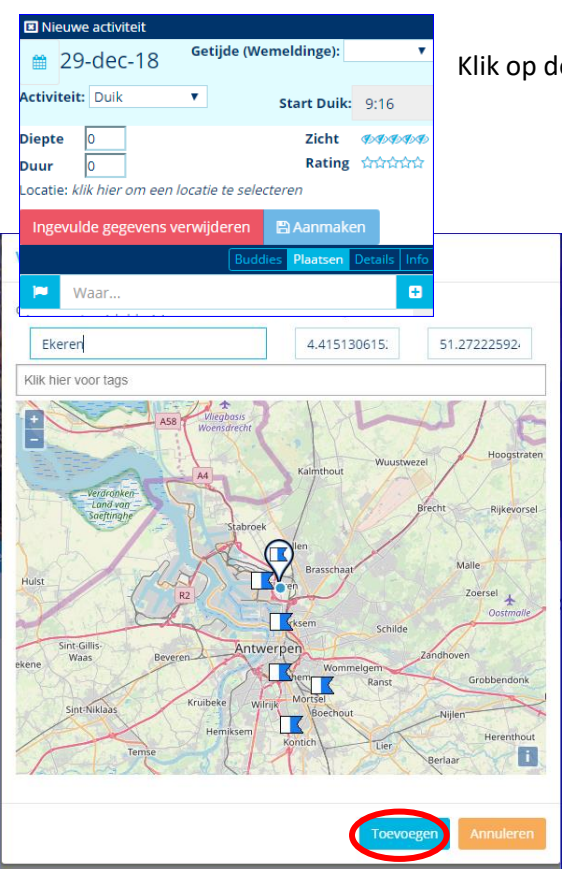

Klik op de + naast de balk 'Waar...'

Er opent zich in het midden bovenaan een nieuw scherm. Als je GPS-connectie hebt, zal je automatisch naar de locatie waar je je bevindt, navigeren op de wereldkaart.

Je huidige positie wordt weergegeven door een bolletje en een vlaggetje in een druppel.

Als dat de positie van de activiteit is, klik dan op het bolletje. Indien niet dan kan je ofwel bovenaan de coördinaten ingeven (lengtegraden/breedtegraden, met .) of op de kaart naar de locatie navigeren met +- zoom optie links bovenaan.

Als je de duik dient te taggen dan dien je dat eerst te doen door op de balk 'Klik hier voor tags' te klikken.

| Klik hier voor tags |
|---------------------|
| Getijdenwater       |
| Grevelingen         |
| Heldere Zee         |
| Noordzee            |
| Oosterschelde       |
| Steengroeve         |
| Westerschelde       |
| Zee                 |
| Zeeland             |
| Zoet                |
| MARKED ROLLING      |

De lijst opent zich en selecteer de relevante tags. Meestal zal dit Heldere Zee en Zee zijn omdat dit de locaties zijn die niet allemaal in de lijst zullen voorkomen.

Als je heldere zee selecteert met je ook zee aanduiden omdat dit gebruikt wordt om het aantal zeeduiken te tellen wat vooral voor de hogere brevetten van belang is.

Geef je locatie een naam en klik op toevoegen onderaan.

#### 3.3 Duiker niet in de lijst 'clublid'

De lijst van duikers waaruit je kan kiezen is beperkt tot de leden van NELOS die correct op de website zijn geregistreerd. Als je een duik wilt inbrengen met iemand die niet in die lijst voorkomt dan zijn er drie mogelijke 'dummy' duikers gecreëerd:

- NELOS NIET LID
- NELOS DUIKER NIET AANGEMELD
- LIFRAS INSTRUCTEUR

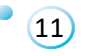

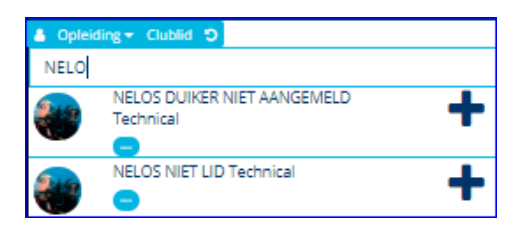

Je kan ze makkelijk vinden door het intypen van NELOS of LIFRAS. Let erop dat je op clublid klikt want zij zijn geen lid van je club.

Nadat je de activiteit (hier duik) hebt aangemaakt kan je in de

'DiveChat' de naam van de duiker ingeven.

| Opleiding - Clublid O        |   |
|------------------------------|---|
| LIFRAS                       |   |
| LIFRAS INSTRUCTEUR Technical | + |

Indien je een proef uitvoert met een LIFRAS-instructeur kan je op deze manier de activiteit loggen en je opleidingsverantwoordelijke kan dan de proef valideren. De LIFRAS-instructeur zorgt voor een bewijs door af te tekenen in uw papieren logboek of door een e-mail te sturen.

#### 3.4 Foutieve duik

#### ZIE OOK INSTRUCTIEKAART 'DIVES CORRIGEREN VAN FOUTEN' ONDER DOCUMENTEN/DIVES

Indien je een foutieve duik hebt ingebracht of per ongeluk werd een duik dubbel geregistreerd dan kan je dit laten verwijderen maar de duik blijft altijd zichtbaar in je logboek met de vermelding 'deleted'.

Een verzoek om dit te verwijderen dien je te richten tot de Power-User van je regio.

De procedure hiertoe kan je vinden op de NELOS website.

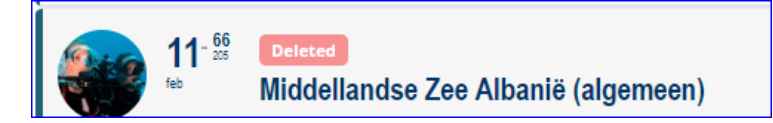

#### 3.5 Logboek downloaden

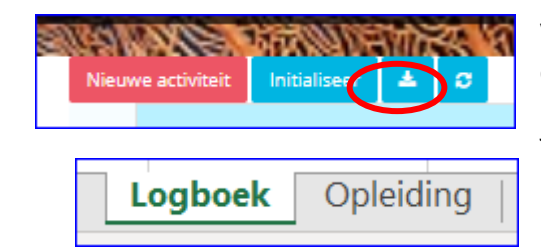

Via het postbak knopje bovenaan in je logboek balk kan je een download maken naar Excel.

Je krijgt dan een document met twee tabs. De eerste tab is het logboek en het tweede geeft alle activiteiten die jij inbracht (proeven, examens, lessen etc).

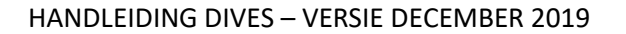

## 4 Taken als instructeur

#### ZIE OOK 'INSTRUCTIEKAART INSTRUCTEUR' ONDER DOCUMENTEN/DIVES

#### 4.1 Activiteit en proevenkaart

Om een brevet te halen, dient een kandidaat diverse onderdelen tot een goed einde te brengen. Dit zijn typisch een theoretisch examen, stage of les, een zwembad examen, stage of les, openwaterproeven, duikleidingen, bijwonen van een vergadering.

In het DIVES systeem worden deze verschillende onderdelen via ACTIVITEIT gevalideerd. Dit wil zeggen dat om een bepaalde onderdeel te valideren je de juiste activiteit dient te selecteren. Er zijn vijf verschillende activiteiten in DIVES:

- Duik
- Theorie
- Zwembad
- Open water
- Kadervorming

Wat dien je nu met welke activiteit af te tekenen? Hieronder op welke basis dit in het systeem is ingebracht. Per brevet kan je dit ook raadplegen via 'BREVETTEN IN DIVES' ONDER DOCUMENTEN/DIVES

DIT DOCUMENT KOMT BESCHIKBAAR TESAMEN MET HET PUBLICEREN VAN INFOMAP **2020** EN HERNUMMERING EN HERNOEMING VAN BEPAALDE PROEVEN IN **DIVES** 

- DUIK:
  - ✓ Alle stijgproeven
  - ✓ Alle duikleidingen
- OPEN WATER => wordt mogelijk nog gewijzigd in 2020
  - ✓ Palmproeven
- THEORIE:
  - ✓ Theorie examen
  - ✓ Theorie lessen verplicht bij te wonen
  - ✓ Theorie stagelessen
- ZWEMBAD
  - ✓ Zwembad examen
  - ✓ Zwembadlessen
  - ✓ Zwembad stage lessen
- KADERVORMING:
  - ✓ Bijwonen vergadering: organisatie eindexamen, academische zitting
  - ✓ Organisaties voor 1\*I en Nitrox Instructeur (bij publicatie van INFOMAP 2020 wordt dit van OPEN WATER naar KADERVORMING verplaatst0

Als je de activiteit inbrengt met een kandidaat dan kan je zijn proevenkaart consulteren. Een proevenkaart is niet hetzelfde als een brevetkaart (zie verder). Op de proevenkaart komen enkel die onderdelen die binnen de bevoegdheid vallen van uw instructeursbrevet en die met de gekozen activiteit kunnen gevalideerd worden. Zo zal je als 1\*I geen stijgproeven van een kandidaat 4\*D kunnen zien; als niet Nitrox instructeur geen proeven van GND; als Al geen stijgproeven, enz. Ook zal je bij een duik geen theorie-examen of de vinzwemmen kunnen afvinken omdat je hier een activiteit 'theorie' respectievelijk 'open water' moet aanmaken.

Er zijn ook onderdelen van je brevet die automatisch afgetekend worden als je aan de voorwaarden voldoet. Dit zijn voorwaarden op basis van je duiken en tagging in je logboek, eerder behaalde brevetten (DHV, KDD).

#### 4.2 Valideren van een proef: kandidaat logt de activiteit

Indien de kandidaat de duik logt, dien je als instructeur enkel naar je duiklogboek te gaan en op het potloodje klikken. De duiklog opent zich.

| Logt     | e activiteit Vernieuw | Initialiseer                          |          | -   |     | Se to |     |   |
|----------|-----------------------|---------------------------------------|----------|-----|-----|-------|-----|---|
| <        | 2018                  | jul                                   | aug<br>2 | sep | okt | nov   | dec | > |
| <b>e</b> | apr 0 20:23 - Test    | nge Klein Stelle<br>-3D KANDIDAAT 3*D |          |     |     |       |     |   |

| DIVES Duik - aa          | npassen                                                 | 2               | × Sluiten   |
|--------------------------|---------------------------------------------------------|-----------------|-------------|
| 27-dec-19                | Duik                                                    |                 | 16:47       |
| Diepte 0<br>Duur 0       | ]                                                       | Zicht<br>Rating | ######      |
| Sec in de baai A<br>Test | andse Zee - Zuid-Frankrijk<br>gay<br>Jap Kanipipaat akp | - Le Dramon     | t - Agay -  |
| <b>**</b>                | -30 KANDIDAAT 5"D                                       |                 |             |
| Nieuwe activi            | teit 🖺 Aanpassen                                        |                 |             |
| Nieuwe activi            | iteit Aanpassen                                         | Pla den D       | etails in ) |
| Nieuwe activi            | teit 🔮 Aanpassen<br>Buddies<br>Test-3D KANDIDAAT        | Platen D<br>3*D | etails (n)  |

3stD-OW - CL2: Duikleiding

Uitgevoerd

Opmerking

🗵 voucher

3\*Duiker

Klik dan op 'Details' en daarna op de knop met de naam van de proevenkaart van de kandidaat, naast de 'DiveChat'.

De proevenkaart van de kandidaat opent zich.

Opgelet! Dit is niet de brevetkaart maar enkel een overzicht van de proeven die de kandidaat met u kan afleggen. Dus enkel de proeven waar u bevoegd voor bent, zullen beschikbaar zijn om af te tekenen.

De proeven hebben drie kleurcodes:

- Blauwe streep: proeven die kunnen afgelegd worden
- Rode streep: proeven die al eens zijn afgelegd maar nog in opleiding zijn
- Zwarte streep: proeven die nog niet kunnen afgelegd worden omdat nog niet aan alle voorwaarden voldaan is.

Als je voor deze kandidaat de kaart opent dan is er 1 proef in opleiding, deze heeft een rode kantstreep en er staat rechts bovenaan duidelijk in opleiding. De proeven op 30m hebben een zwarte kantstreep omdat de kandidaat nog niet de benodigde duiken op 30m heeft om deze proeven te kunnen doen alsook CL3 en CL4 omdat deze pas na CL1 en CL2 kunnen afgelegd. De proef die wij willen aftekenen is CL2 en deze is geslaagd.

Klik hiervoor op 'Uitgevoerd'. Er opent zich een nieuw box waarin je een opmerking over de duik kan inbrengen en daarna kan kiezen tussen geslaagd of in

❷ Geslaagd

r In opleiding

opleiding. Nadat je een van beide geselecteerd hebt, krijg

je bovenaan je scherm een bevestiging in een blauwe box. Indien de proef geslaagd is, verdwijnt deze van de proevenkaart, indien de proef in opleiding is komt deze met een rode kantlijn op de proevenkaart beschikbaar voor een volgende poging.

Je ziet nu dat CL3 en CL4 op de proevenkaart komen met een blauwe oranje streep.

| 0 17/02/19 08:43 - Door lesgever In           | opleiding |
|-----------------------------------------------|-----------|
| Uitgevoerd                                    |           |
| 3*Duiker                                      | Duile     |
|                                               | DUIK      |
| 2-D OW CI & Duildeidige                       |           |
| SSLD-OW - CL2. Duikielding                    |           |
| Uitgevoerd                                    |           |
| 3*Duiker                                      | Duik      |
|                                               |           |
|                                               |           |
| 3stD-OW - C2: Opstijgen zone (30) + OSB       |           |
| 3 voucher                                     |           |
| 3*Duiker                                      | Duik      |
|                                               |           |
| 3stD-OW - C4: Stilging zone (30) 2de automaa  | t         |
| 3 voucher                                     |           |
| 3*Duiker                                      | Duik      |
|                                               |           |
| 3stD-OW - C5: Redding zone (30)               |           |
| (a) voucher                                   |           |
| 3*Duiker                                      | Duik      |
|                                               | DUIK      |
| 3stD-OW - CL3: Duikleiding + OSB + Kompas     |           |
| Storow - cost ounceding + 050 + Kompas        |           |
| 2*Duilees                                     |           |
| 5 Duixer                                      | Duik      |
| SetD. OW. Cl.4: Duikleiding in Opstagesholder | 058.      |
| kompas                                        | 030 +     |
| Norrigos.                                     |           |
| [2] voucher                                   |           |
| I voucher                                     | Duile     |

3stD-OW - C3: Redding zone (10)/slepen/reanimat

Duik

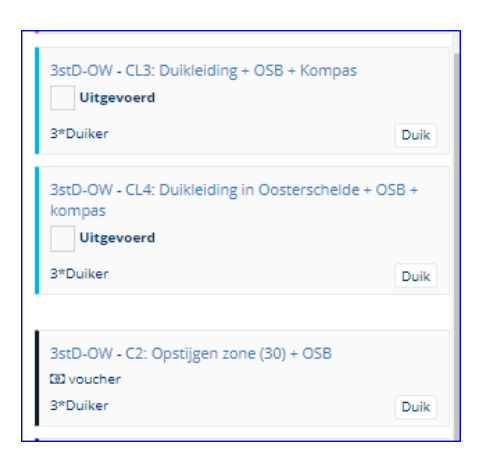

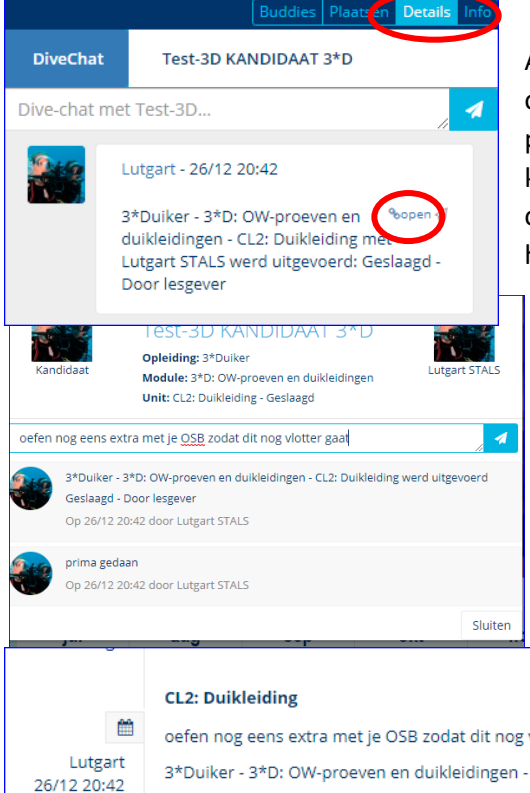

Als je de opmerking bij de proef achteraf nog wilt aanpassen, open je terug de duik en ga je naar 'DiveChat'. Je ziet dan de proef die je met de kandidaat hebt afgenomen. Als je dan klikt op open dan krijg je een box waarin je een bijkomende opmerking kan toevoegen. Sluit af door op het pijltje naast het DiveChat-veld te klikken.

De kandidaat ziet deze proef en de opmerking hierover op zijn brevetkaart staan. Als instructeur kan je deze brevetkaart ook consulteren indien de kandidaat u als coach aanduidt (zie verder in hoofdstuk brevetkaart en coach).

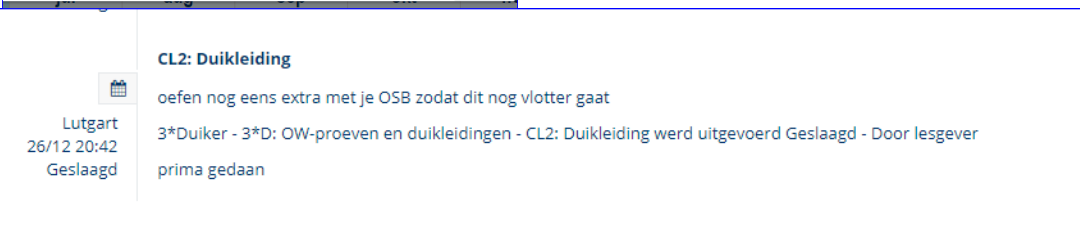

#### 4.3 Valideren van een proef: instructeur logt de activiteit

Als je een proef, examen of les moet aftekenen voor een kandidaat dien je hiervoor eerst de juiste activiteit voor aan te maken. Raadpleeg hiervoor zeker het document. 'BREVETTEN IN DIVES' ONDER DOCUMENTEN/DIVES

Het inbrengen van een niet duikactiviteit verschilt niet veel van hoe je een duik aanmaakt. Er zijn minder gegevens in te vullen.

Hieronder wordt als voorbeeld een theorie activiteit aangemaakt en een theorie examen afgetekend.

Selecteer in je logboek 'Nieuwe activiteit'. Selecteer in het venster 'activiteit' Theorie. Je zal zien dat er minder gegevens overblijven om in te vullen.

iten

| DIVES Theorie - nietuw 7 x Sluiten<br>31-dec-19 Theorie 12:32<br>Locatie: klik hier om een locatie te selecteren<br>Plaatsen Details Info<br>Aopteiding Clubbid D                                                                                                    | Wijzi<br>teken<br>zich c<br>exam                              |
|----------------------------------------------------------------------------------------------------|---------------------------------------------------------------|
| DIVES Theorie - nieuw ? X Suiten<br>31-dec-19 Theorie 12:32<br>Locatie: klik hier om een locatie te selecteren<br>Annmaken<br>Buddies Plaatsen Details Info<br>Theorie Waar<br>- t Peterke, Jeugdiaan 4, 3900 PELT (T) info<br>-Aquanauten (clubhuis) (ETK) info<br>-Bioemenlust, Smetledestraat 61, 9230 Wetteren (T) info<br>-Bioemenlust, Smetledestraat 61, 9230 Wetteren (T) info                                                                                                    | Klik d<br>open<br>vlagg<br>locati<br>verpli<br>voork<br>parag |
| DIVES Theorie - nieuw                                                                                                    | ? X Sluite                                                    |
| 31-dec-19                                                                                                    | 12:32                                                         |
| Test-2D KANDIDAAT 2*D                                                                                                    | ×                                                             |
| Ingevulde info verwijderen 🔹 Aanmaken                                                                                                    |                                                               |
| Ingevulde info verwijderen 🖺 Aanmaken<br>Buddies Plaatsen                                                                                                    | Details Inf                                                   |
| Ingevulde info verwijderen 🖺 Aanmaken<br>Buddies Plaatsen<br>Opleiding - Clublid O<br>Dives i neorie - aanpassen 7                                                                                                    | Details Info                                                  |
| Ingevulde info verwijderen Buddies Plaatsen<br>Buddies Plaatsen<br>Dives i neone - aanpassen ?<br>31-dec-19 Theorie                                                                                                    | Details Info                                                  |
| Ingevulde info verwijderen Buddies Plaatsen<br>Buddies Plaatsen<br>Opteiding - Clublid O<br>Dives meone - aanpassen ?<br>31-dec-19 Theorie<br>Locatie: AMYKOS, Diestsesteenweg 400, 3202 Rillaar<br>Test-2D KANDIDAAT 2*D                                                                                                    | Details Info<br>X Sluiten<br>12:32                            |
| Ingevulde info verwijderen Buddies Plaatsen<br>Buddies Plaatsen<br>Dives i neone - aanpassen 7<br>31-dec-19 Theorie<br>Locatie: AMYKOS, Diestsesteenweg 400, 3202 Rillaar<br>Test-2D KANDIDAAT 2*D<br>Nieuwe activiteit Aanpassen                                                                                                    | Details Info                                                  |
| Ingevulde info verwijderen Buddies Plaatsen<br>Buddies Plaatsen<br>DivES Ineorie - aanpassen<br>31-dec-19 Theorie<br>Locatie: AMYKOS, Diestsesteenweg 400, 3202 Rillaar<br>Test-2D KANDIDAAT 2*D<br>Nieuwe activiteit Aanpassen<br>Buddies Plaatsen De<br>DiveChat Test-2D KANDIDAAT 2*D                                                                                                    | Details Info                                                  |
| Ingevulde info verwijderen Buddies Plaatsen<br>Buddies Plaatsen<br>Dives Ineone - aanpassen<br>31-dec-19 Theorie<br>Locatie: AMYKOS, Diestsesteenweg 400, 3202 Rillaar<br>Test-2D KANDIDAAT 2*D<br>Nieuwe activiteit B Aanpassen<br>Buddies Plaatsen De<br>DiveChat Test-2D KANDIDAAT 2*D<br>2stD-TZ - Theorie examen<br>Uitgevoerd<br>2*Duiker                                                                                                    | Details Info                                                  |
| Ingevulde info verwijderen  Buddies Plaatsen Buddies Plaatsen Buddies Plaatsen Civities I neone - aanpassen Civities I neone - aanpassen Civities I neone - aanpassen Civities AMYKOS, Diestsesteenweg 400, 3202 Rillaar Test-2D KANDIDAAT 2*D Nieuwe activiteit Civities Plaatsen Civities Plaatsen Civities Plaatsen Civities Civities Civitie | Details Info                                                  |

jzig de datum van het theorie-examen door op het kalender entje te klikken. Klik op het vakje met het uur en een venster zal h openen en je kan het uur en de minuten van de start van het amen selecteren.

k dan op de balk 'Locatie: klik hier om je locatie in te geven'. Er ent zich een nieuwe balk met 'Waar...'. Als je het veld met het ggetje en theorie aanklikt wordt de selectie beperkt tot theorie aties. Start met het intypen van je zwembad of clubhuis. Het is plicht om de locatie in te geven. Indien jouw locatie niet in de lijst orkomt, volg dan de instructies van niet-standaard duikplaats in agraaf 3.2.

> Selecteer dan de kandidaat idem als bij een duik en klik op aanmaken. Ook hier moet je effectief nog bevestigen dat de gegevens correct zijn.

Je komt dan automatisch op het veld details en je kan de proevenkaart van de kandidaat openen (via de knop 'Details') voor deze activiteit door te klikken op het veld naast de 'DiveChat'.

In dit geval is dit een theorie-examen en de verplichte theorieles biologie. Kies het item dat dient afgelegd, klik op 'Uitgevoerd', geef je commentaar in en selecteer dan 'In opleiding' of 'Geslaagd'.

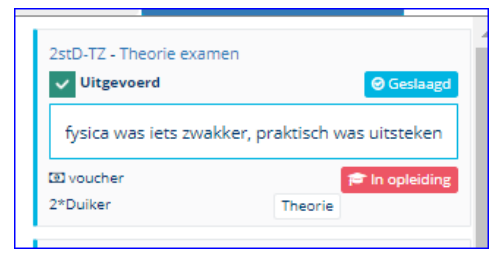

Voor de theorieles selecteer je steeds 'Geslaagd' als de kandidaat effectief de les gevolgd heeft.

Als de proef is geslaagd, verdwijnt dit item van de proevenkaart.

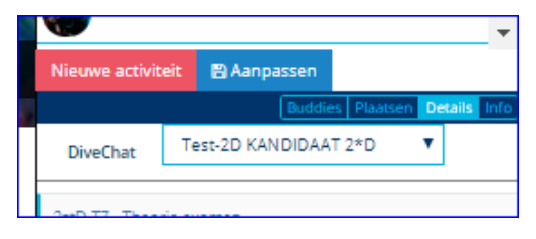

Je kan meerdere kandidaten selecteren bij eenzelfde theorieexamen. Je kan de proevenkaarten via een dropdown menu een voor een selecteren om de afgelegde activiteit af te tekenen.

#### 4.4 Foutief ingebrachte proef

Indien een foutieve proef werd afgetekend dan kan je dit laten annuleren via de Power-Users. Raadpleeg hiervoor het document 'DIVES CORRIGEREN VAN FOUTEN' ONDER DOCUMENTEN/DIVES

#### 4.5 Valideren van 'stage' activiteiten

Voor de hogere brevetten zijn er diverse brevetonderdelen waarvoor een aantal malen hetzelfde dient afgelegd in het kader van een stage. In het verleden werden al deze onderdelen telkens afgestempeld op papier. In DIVES is gekozen om per onderdeel dit op 1 lijn in de brevetkaart samen te brengen en het

| DiveChat Test-AIA KANDIDAAT AIA AI-MOD2 - Theorielessen(6u) Uitgevoerd |     |
|------------------------------------------------------------------------|-----|
| Al-MOD2 - Theorielessen(6u)                                            |     |
| Assistent-Instructeur Theo                                             | rie |
| Al-MOD4 - Stage theorielessen(3) © voucher Assistent-Instructeur Theo  | rie |

aftekenen via een teller te laten lopen. Zolang niet het aantal vereiste keren is afgetekend, blijft dit onderdeel in 'bezig' staan. Dit soort activiteiten kan zowel voorkomen bij activiteit Theorie, Zwembad als Open water en kan je herkennen door een cijfer tussen haken.

Een voorbeeld om dit te verduidelijken:

Voor de opleiding AI dienen bij de module 4 drie theorielessen als stage gegeven en dienen in module 4 zes theoretische lessen gevolgd. Deze items zijn als 1 brevetonderdeel op de brevetkaart opgenomen.

| Al-MOD2 - Theorie-examen         |         |
|----------------------------------|---------|
| (1) voucher                      |         |
| Assistent-Instructeur            | Theorie |
| Al-MOD2 - Theorielessen(6u)      |         |
| @ 26/12/18 21:22 - Door lesgever | Stage   |
| Uitgevoerd                       |         |
| Assistent-Instructeur            | Theorie |
| Al-MOD4 - Stage theorielessen(3) |         |
| O 26/12/18 21:22 - Door lesgever | Stage   |
| Uitgevoerd                       |         |
| Assistent-Instructeur            | Theorie |

Als deze items als geslaagd worden afgevinkt dan zie je ze met een rode lijn op de proevenkaart komen met de vermelding 'Stage'. Wordt dit nog een tweede maal gedaan, dan komt er stage bij tot het aantal bereikt is. De laatste zal dan dit onderdeel als geslaagd afvinken.

In het logboek van de kandidaat kan je zien welke instructeurs de diverse stage-onderdelen hebben gevalideerd. Enkel bij de laatste staat 'geslaagd' en zal het onderdeel ook op de brevetkaart als uitgevoerd komen.

|           |                                 | Stage theorielessen(3)                                                                                                   |
|-----------|---------------------------------|----------------------------------------------------------------------------------------------------|
|           | <b>m</b>                        | Assistent-Instructeur - Assistent Instr.: VTS Module 4 - Stage theorielessen(3) werd uitgevoerd Geslaagd - Door          |
| 26/1<br>G | Lutgart<br>12 21:26<br>Seslaagd | lesgever                                                                                                    |
| 26/1      | Lutgart<br>12 21:24<br>Stage    | Assistent-Instructeur - Assistent Instr.: VTS Module 4 - Stage theorielessen(3) werd uitgevoerd Stage - Door<br>lesgever |
| 26/1      | Lutgart<br>12 21:22<br>Stage    | Assistent-Instructeur - Assistent Instr.: VTS Module 4 - Stage theorielessen(3) werd uitgevoerd Stage - Door<br>lesgever |

#### 4.6 Berekende brevetvoorwaarden

Om de administratie tot een minimum te beperken, zijn er verschillende brevetvoorwaarden die automatisch berekend worden. Zij zullen als 'bezig' op de brevetkaart komen of als 'afgewerkt' van zodra hieraan voldaan is. Het gaat hier over administratieve voorwaarden, brevetvoorwaarden op basis van tagging en aantal duiken nodig voor een bepaald brevet of voorwaarden die reeds in het verleden behaald werden met een voorgaand brevet.

Deze brevetvoorwaarden staan met een ronde cirkel op de brevetkaart. Voor de brevetten AI en 4\*D staan ook die onderdelen die via het behalen van een van die twee brevetten of het KDD (SP-DD) kunnen afgevinkt worden op die manier op de brevetkaart. Deze kunnen wel gewoon via een duik gevalideerd worden.

Voor een aantal voorwaarden bij de technische brevetten en NI die voorlopig nog niet kunnen berekend worden dient de afvinking te gebeuren door de OPLV. Deze voorwaarden staan met een vierkantje op de brevetkaart.

## 5 Digitale brevetkaart

#### ZIE OOK INSTRUCTIEKAART 'BREVETKAART' ONDER DOCUMENTEN/DIVES

De digitale brevetkaart geeft een overzicht van alle onderdelen die je als kandidaat dient af te leggen om een brevet te halen en de status van deze items. Op de brevetkaart kan je ook de commentaar op afgelegde onderdelen raadplegen en je krijgt een overzicht van je duikstatistieken.

Er kan niets worden afgevinkt of goedgekeurd via dit scherm van brevetkaart. Dit kan enkel via de activiteit en de proevenkaart (zie hoofdstuk 4) of als opleidingsverantwoordelijke (zie hoofdstuk 6).

#### 5.1 Toelichting brevetkaart

De brevetkaart bestaat uit drie grote delen:

- Linkse deel: statistieken en algemene informatie
- Middengedeelte: communicatie over de afgelegde onderdelen van een brevet
- Rechtse gedeelte: overzicht brevetonderdelen en status

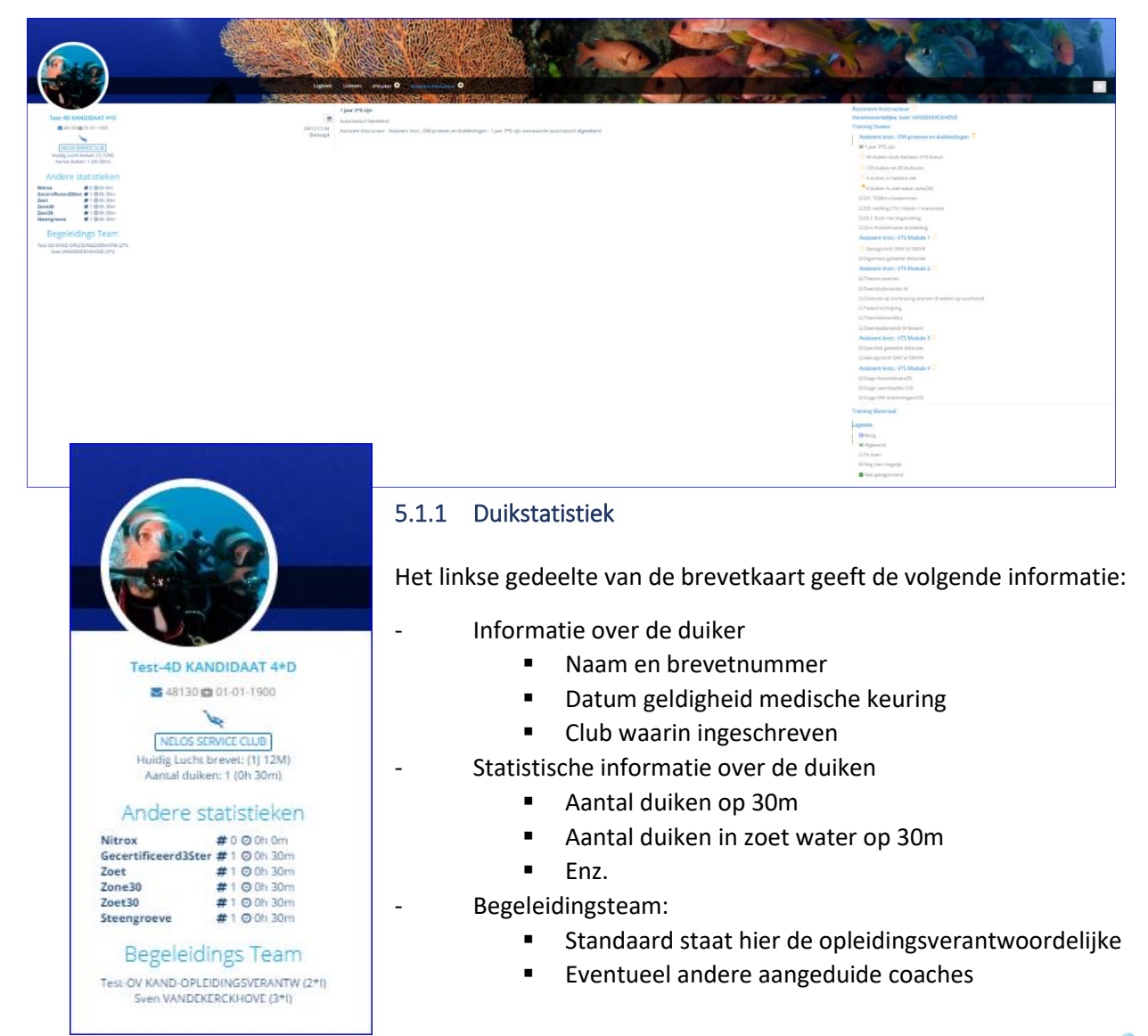

Enkel de kandidaat ziet het Begeleidingsteam op zijn kaart verschijnen, als instructeur krijg je die informatie niet.

De statistieken zijn uitgebreider dan deze die via de initialisatie dienen ingebracht. De initialisatie is vooral bedoeld om latere brevetvoorwaarden af te tekenen.

#### 5.1.2 Communicatie

In het middengedeelte van de brevetkaart kan je zien op welke manier een brevetonderdeel is afgewerkt.

- Automatische berekend op basis van gegevens in logboek of gehaalde brevetten
- Door de opleidingsverantwoordelijke: vrijstelling
- Door lesgever: voor alle onderdelen die door een instructeur werden afgevinkt. Een onderdeel kan geslaagd zijn, in opleiding of stage.

Je ziet wanneer en door wie werd afgetekend en de eventuele commentaar die werd achtergelaten, kan ook bekeken worden.

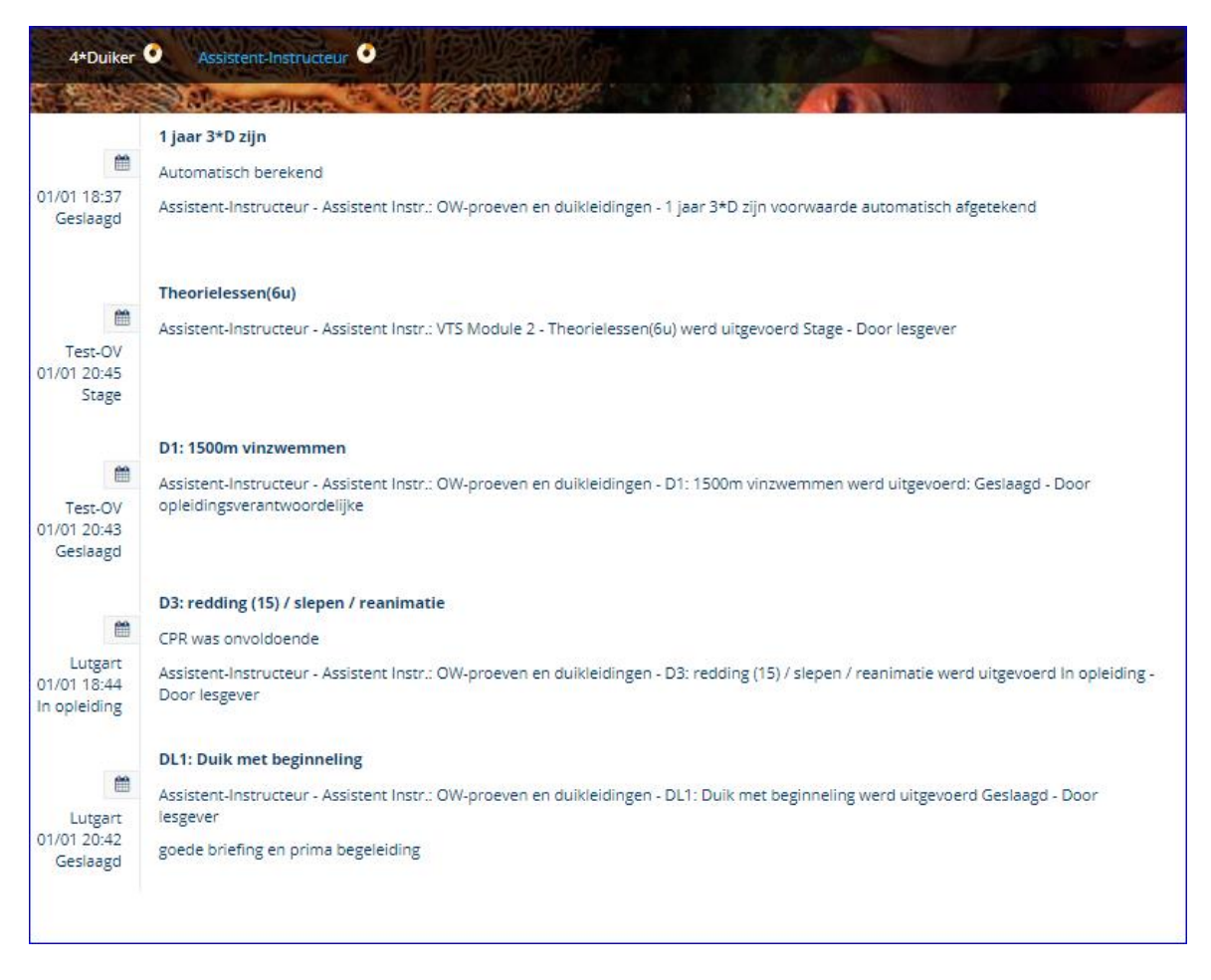

#### 5.1.3 Overzicht status brevetonderdelen

Het rechtse gedeelte van de brevetkaart geeft een overzicht van alle af te leggen onderdelen van je brevet en de status hiervan met de icoontjes langs het onderdeel.

De gele cirkel met oranje kleuring geeft aan hoever je in een bepaald onderdeel al gevorderd bent.

Er kan dus snel gekeken hoever een kandidaat al staat met zijn opleiding door de Coach-instructeur of de opleidingsverantwoordelijke

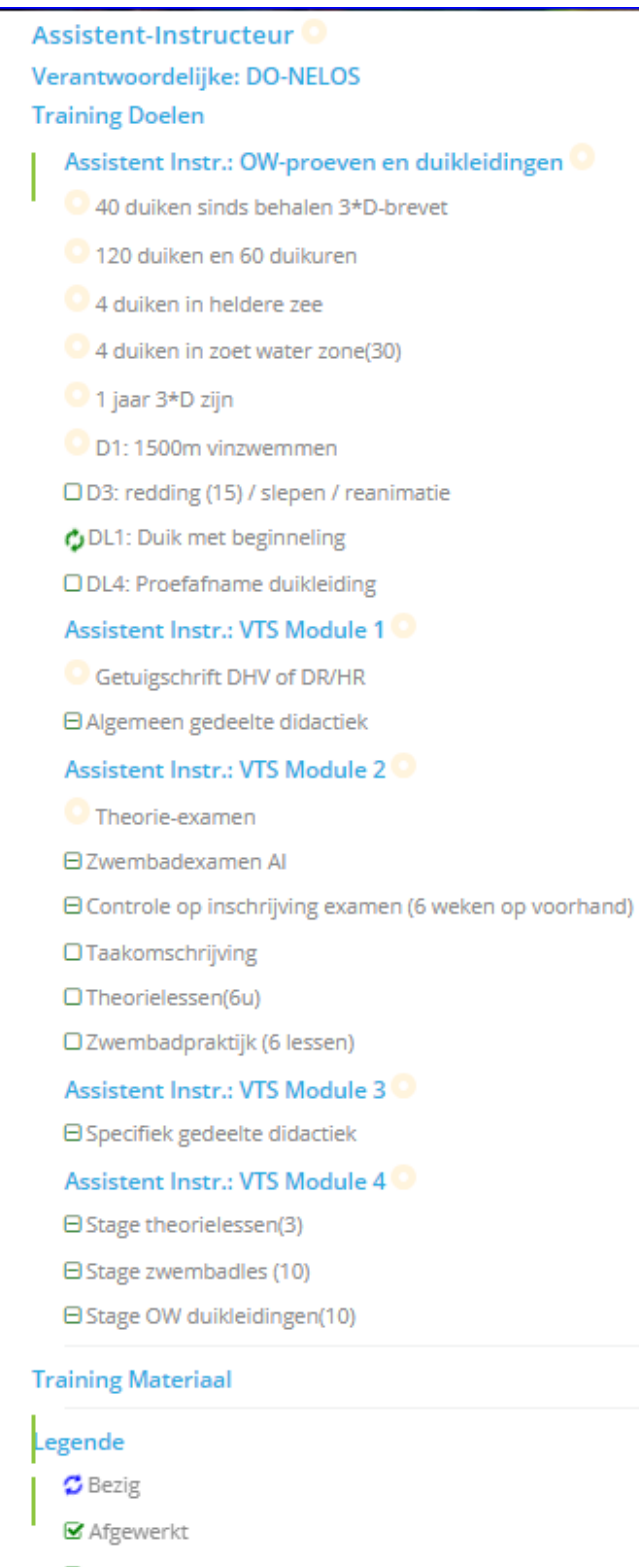

Te doen

⊖Nog niet mogelijk

Niet geregistreerd

Een onderdeel van een brevet kan zijn:

- Te doen: onderdeel kan afgelegd maar is nog niet uitgevoerd
- Bezig: de kandidaat is met dit onderdeel bezig, dit kan zijn in opleiding of een stage-activiteit waarbij er verschillende keren hetzelfde onderdeel moet uitgevoerd worden alvorens dit als geslaagd wordt afgetekend
- Afgewerkt: dit is finaal klaar en moet niet meer uitgevoerd worden
- Nog niet mogelijk: de kandidaat dient eerst andere onderdelen af te werken alvorens dit kan uitgevoerd worden
- Niet geregistreerd: de kandidaat is voor dit onderdeel van de opleiding niet ingeschreven

Voor de AI en 4\*D brevetten staan voor die items die eventueel kunnen afgetekend worden door het behalen van 1 van deze twee brevetten of KDD of SP-DD net zoals bij de andere voorwaarden een oranje cirkel. Deze kunnen, net als de andere brevetonderdelen, nog steeds afgelegd afgetekend worden.

In dit voorbeeld voor AI staat 1500m palmen en het theorie-examen met een cirkel i.p.v. met een vierkantje.

#### 5.2 Brevetkaart raadplegen als kandidaat

Als kandidaat wordt je brevetkaart zichtbaar in je duiklogboek van zodra je ingeschreven bent via de ledenadministratie door je secretaris of ledenadministrator (er gaat typisch 1 nacht over). Klik bovenaan op de naam van de opleiding waarvoor je bent ingeschreven. Je kan voor meerdere opleidingen tegelijk ingeschreven zijn.

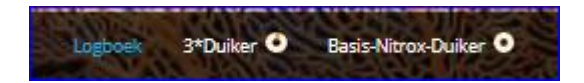

#### 5.3 Brevetkaart raadplegen als instructeur

Als instructeur kan je enkel de brevetkaart raadplegen als de kandidaat je als coach heeft aangemeld in DIVES (zie hoofdstuk 7). Klik bovenaan op opleidingen.

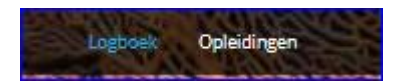

Je krijgt een overzicht van alle kandidaten waar je coach en opleidingsverantwoordelijke voor bent. Via het potloodje kan je de brevetkaart openen. Je kan ook een export doen naar Excel (oranje knop bovenaan°.

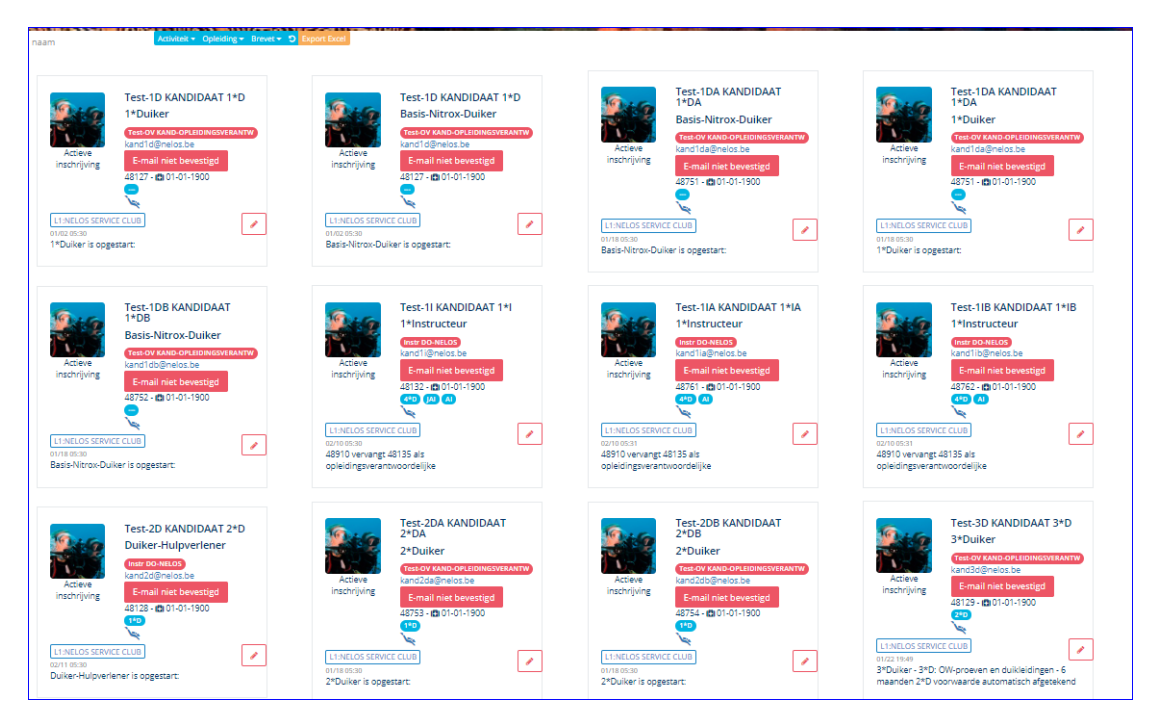

Je krijgt dan een Excel met twee tabbladen. Het eerste tabblad geeft het overzicht van alle kandidaten en gegevens over de opleiding. Het tweede blad geeft een overzicht van de reeds afgelegde proeven van de verschillende kandidaten.

| IDAA Test-BNDAk | andbnda 2 |
|-----------------|-----------|
| opleidingen     | status    |
|                 |           |

22

## 6 Rol als opleidingsverantwoordelijke

De opleidingsverantwoordelijke (OPLV) krijgt in DIVES de mogelijkheid om de kandidaten waar hij verantwoordelijk voor is op een snelle manier op te volgen. Hij kan immers de brevetkaarten raadplegen op een iets andere manier dan een coach.

#### 6.1 Vrijstellingen geven

Een OPLV kan de kandidaten waarvoor hij OPLV is bekijken via de knop 'opleidingen'. Hier komen ook de personen waarvoor hij coach is in terecht.

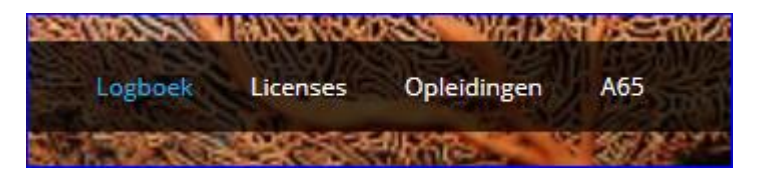

Er staat altijd de laatste activiteit die uitgevoerd werd.

| Actieve<br>inschrijving                                                 | Test-3D KANDIDAAT 3*D<br>3*Duiker<br>Test-0V KAND-OPLEIDINGSVERANTW<br>kand3d@nelos.be<br>E-mail niet bevestigd<br>48129 - C 01-01-1900 | Actieve<br>inschrijving                                            | Test-3D KANDIDAAT 3*D<br>Basis-Nitrox-Duiker<br>Test-0V KAND-OPLEIDINGSVERANTW<br>kand3d@nelos.be<br>E-mail niet bevestigd<br>48129 - © 101-01-1900<br>2*D |
|-------------------------------------------------------------------------|----------------------------------------------------------------------------------------------------|--------------------------------------------------------------------|----------------------------------------------------------------------------------------------------|
| L1:NELOS SERVICE<br>01/22 19:49<br>3*Duiker - 3*D: O<br>maanden 2*D voo | V-proeven en duikleidingen - 6<br>prwaarde automatisch afgetekend                                                                       | L1:NELOS SERVI<br>01/09 15:02<br>Basis-Nitrox-Du                   | CE CLUB                                                                                                    |
| Actieve<br>inschrijving                                                 | Test-4D KANDIDAAT 4*D<br>4*Duiker<br>00-NELOS<br>kand4d@nelos.be<br>E-mail niet bevestigd<br>43130 - @ 01-01-1900                       | Actieve<br>inschrijving                                            | Test-4D KANDIDAAT 4*D<br>Assistent-Instructeur<br>DO-NELOS<br>kand4d@nelos.be<br>E-mail niet bevestigd<br>48130 - 101-01-1900                              |
| L1:NELOS SERVICE<br>02/17 12:32<br>4*Duiker - 4*D: O<br>Decompressiedui | Verture<br>CLUB<br>W-proeven en duikleidingen - DL2:<br>k zone (40) werd uitgevoerd: In                                                 | L1:NELOS SERVI<br>02/10 05:30<br>48910 vervangt<br>opleidingsveran | CE CLUB                                                                                                    |

Hier zie je bijvoorbeeld dat voor de 4\*D, decompressieduikleiding in opleiding werd afgetekend en dat de K3\*D 6maanden 2\*D automatisch werd afgetekend en de opleiding BND gestart werd en voor kandidaat 4\*D de OPLV gewijzigd werd.

Op deze manier kan de OPLV de voortgang van de verschillende kandidaten goed opvolgen.

De opleidingsverantwoordelijke kan ook proeven en brevetvoorwaarden aftekenen als vrijstelling. Het is niet de bedoeling om effectief afgelegd proeven op deze manier af te tekenen.

Klik op het potlootje en de brevetkaart open zich. Recht staat een potloodje met 'Opleiding Chat'. Klik hierop.

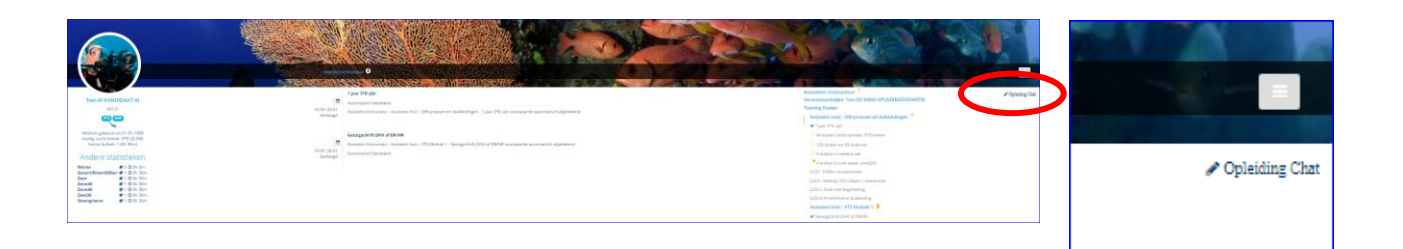

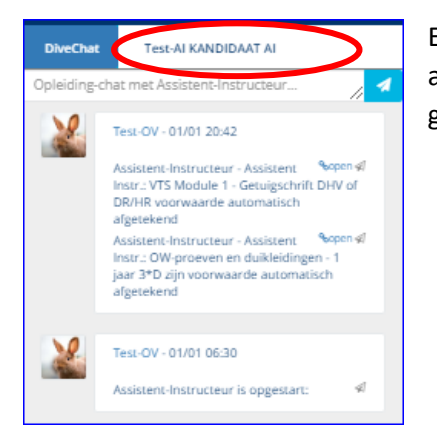

Er opent zich een gelijkaardig scherm als bij het aftekenen bij een activiteit. Klik op de proevenkaart van de kandidaat. De proevenkaart gaat open.

#### Nieuwe activiteit

| DiveChat       | Test-AIA KA        | NDIDAAT AIA     |              |
|----------------|--------------------|-----------------|--------------|
| AI-OWD - D1    | : 1500m vinzwer    | nmen            |              |
| /afgelegd      | 18/8/18            |                 |              |
| 🖾 voucher      |                    | 0               | Vrijstelling |
| Assistent-Inst | ructeur            | Open water      |              |
| AI-OWD - D3    | : redding (15) / s | lepen / reanima | tie          |
| Opmerkir       | Ig                 |                 |              |
| 🖾 voucher      |                    | 0               | Vrijstelling |
| Assistent-Inst | ructeur            | Duik            |              |
| AI-OWD - DL    | 1: Duik met begi   | nneling         |              |
| O 17/02/19 0   | 8:35 - Door lesgev | er Ir           | n opleiding  |
| Opmerkir       | ıg                 |                 |              |
| I voucher      |                    | 0               | Vrijstelling |
| Assistent-Inst | ructeur            | Duik            |              |
|                |                    |                 | _            |

De proevenkaart laat alle te valideren items zien die op basis van de voorwaarden waar aan voldaan is (via initialisatie of logboek) kunnen vrijgesteld worden. In het tekstveld kan je de datum invullen waarop de proef origineel werd afgenomen. Als je dan op vrijstelling klikt krijg je de melding

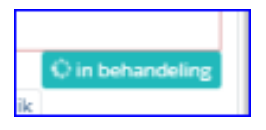

Opgelet! Er komt geen bevestiging knop meer, zodra je hierop klikt, is de vrijstelling verleend en kan deze niet meer teruggedraaid worden.

| ~ | De opleidingsunit werd                  |
|---|-----------------------------------------|
|   | Assistent Jostructeur - Assistent Jostr |
|   | OW-proeven en duikleidingen - D1:       |
|   | 1500m vinzwemmen geopend                |

Opgelet! De proevenkaart verschuift naar boven telkens je een item aftekent. Wacht dus telkens tot je de bevestiging hebt ontvangen vooraleer de volgende proef te selecteren om te vermijden dat het verkeerde item aftekent.

24

#### 6.2 Vrijstellingen voor stage activiteiten

Voor stageactiviteiten voor de hoger brevetten dien je elk onderdeel apart vrij te stellen, dus als er zes stagelessen zijn dan dient er 6 keer afgetekend te worden. Hieronder een voorbeeld van theorielessen. Deze staat in het begin het blauw op de kaart, vanaf dat de eerste keer afgevinkt werd komt deze activiteit in het rood te staan en als de laatste keer wordt afgevinkt verdwijnt deze.

| Al-MOD2 -<br>5/3/201<br>St voucher<br>Assistent-Ir | Theorielessen(6u)<br>8<br>Instructeur Theorie                                          | Al-MOD2 - Theorielessen(6u)<br>© 17/02/19 18:06 - Door<br>opleidingsverantwoordelijke<br>© 17/02/19 18:06 - Door<br>opleidingsverantwoordelijke<br>© 17/02/19 18:06 - Door<br>opleidingsverantwoordelijke<br>© 17/02/19 18:06 - Door<br>opleidingsverantwoordelijke<br>© 17/02/19 18:04 - Door<br>opleidingsverantwoordelijke<br>© 17/02/19 18:04 - Door<br>opleidingsverantwoordelijke | Stage<br>Stage<br>Stage<br>Stage |
|----------------------------------------------------|----------------------------------------------------------------------------------------|----------------------------------------------------------------------------------------------------|----------------------------------|
|                                                    |                                                                                        | 3 voucher                                                                                                    | Ø Vriistelling                   |
|                                                    |                                                                                        | Assistent-Instructeur                                                                                                    | Theorie                          |
| DATIN UNKNEHTIN                                    |                                                                                        |                                                                                                    |                                  |
| -                                                  | Theorielessen(6u)                                                                      |                                                                                                    |                                  |
| 17/02 18:00                                        | laatste les gegeven op 23/4/18                                                         |                                                                                                    |                                  |
| Geslaagd                                           | Assistent-Instructeur - Assistent Instr.: VTS Module 2 - Theorielessen(60              | u) werd uitgevoerd: Geslaagd - Door opleidin                                                                                                    | gsverantwoordelijke              |
| 17/02 18:06<br>Stage                               | Assistent-Instructeur - Assistent Instr.: VTS Module 2 - Theorielessen(6               | u) werd uitgevoerd: Stage - Door opleidingsve                                                                                                    | erantwoordelijke                 |
| 17/02 18:06<br>Stage                               | Assistent-Instructeur - Assistent Instr.: VTS Module 2 - Theorielessen(6               | u) werd uitgevoerd: Stage - Door opleidingsve                                                                                                    | erantwoordelijke                 |
| 17/02 18:06<br>Stage                               | Assistent-Instructeur - Assistent Instr.: VTS Module 2 - Theorielessen(6               | u) werd uitgevoerd: Stage - Door opleidingsve                                                                                                    | erantwoordelijke                 |
| 17/02 18:06<br>Stage                               | 18/3/2018<br>Assistent-Instructeur - Assistent Instr.: VTS Module 2 - Theorielessen(6i | u) werd uitgevoerd: Stage - Door opleidingsve                                                                                                    | erantwoordelijke                 |
| 17/02 18:04<br>Stage                               | 5/3/2018<br>Assistent-Instructeur - Assistent Instr.: VTS Module 2 - Theorielessen(6i  | u) werd uitgevoerd: Stage - Door opleidingsve                                                                                                    | erantwoordelijke                 |

25

## 7 Coach aanduiden

#### ZIE OOK 'INSTRUCTIEKAART COACH EN OPLV' ONDER DOCUMENTEN/DIVES

Enkel jouw opleidingsverantwoordelijke wordt automatisch COACH bij je inschrijving voor een opleiding. Om je opleiding goed te kunnen begeleiden en opdat instructeurs hun opmerkingen over het al of niet slagen in een onderdeel kunnen delen met elkaar, is het nodig om die instructeurs die je begeleiden in je opleiding als coach aan te duiden.

nkel kandidaten kunnen instructeurs als coach aanduiden. Noch een instructeur noch een opleidingsverantwoordelijke kan dit voor de kandidaat doen.

Het aanstellen van een coach is heel eenvoudig en kan ook altijd ongedaan gemaakt worden. Opgelet hiermee want je kan ook je OPLV ontcoachen.

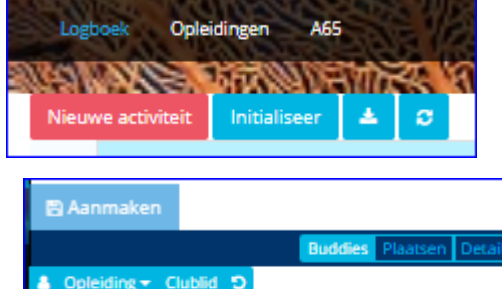

stals

In het duiklogboek klik op 'Nieuwe activiteit'.

Selecteer 'Buddies' en indien de instructeur niet van je eigen club is, klik op 'Clublid'. Dit wordt dan blauw van kleur. Typ vervolgens de naam of een deel van de naam van de instructeur die je als coach wil aanduiden.

Naast de instructeur staat een oranje knop met 'Coach'. Als je daarop klik kleurt deze groen. Deze persoon is nu

coach en hij zal bij jouw begeleidingsteam komen.

Als je opleiding gedaan is of indien je van club verandert, kan je steeds coachen verwijderen door terug op de knop te drukken.

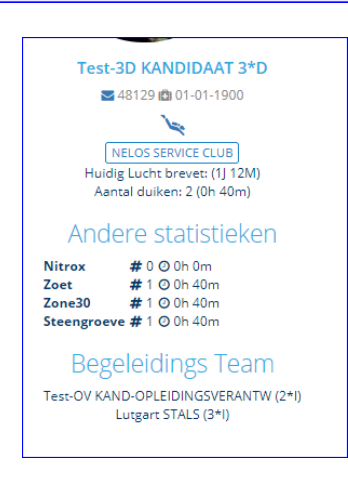

3\*I NG APBO DHV

Druk de 'Refresh' knop links boven op je scherm in en je ziet de nieuw aangeduide coach in het begeleidingsteam links op het scherm verschijnen (ronde draaiende pijl).

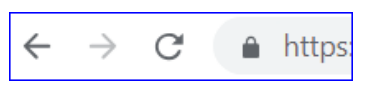

 Buddles
 Plaatsen
 Details
 No

 ng - Clublid
 D
 kleur.
 van de

 Lutgart STALS
 +Coach
 Image: Clublid
 Naast

 (3+1) GND
 (APBO) (DHV)
 Als in

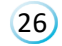

## 8 Initialisatie bij start

#### ZIE OOK' INSTRUCTIEKAART INITIALISATIE' ONDER DOCUMENTEN/DIVES

Bij de start van het gebruik van DIVES is er een mogelijkheid om je papieren logboek historiek te initialiseren. Dit is zeker handig om je al gehaalde brevetvoorwaarden snel afgetekend te krijgen.

De initialisatie wordt daarom ook beperkt tot die categorieën die nodig zijn voor brevetten. Je zal merken dat er nog bijkomende tagging in het systeem zijn opgenomen maar die zijn niet opgenomen in de initialisatie (o.a. Noordzee, Steengroeve, zoet, diverse zeeën....).

Opgelet! Je opleidingsverantwoordelijke kan bij twijfel altijd je papieren logboekjes opvragen om e.e.a. na te kijken. Dus vul dit correct in. Indien je twijfelt, kan je eerst even afstemmen met je opleidingsverantwoordelijke vooraleer je de initialisatie doorvoert.

Aandachtspunten voor een correcte overdracht

- Lees elk item goed vooraleer je het invult
- Aantal duiken in zone(30): alle duiken
- Aantal duiken in zee in zone(30): duiken in zee inclusief Oosterschelde maar ook je heldere zee duiken moet je meerekenen
- Aantal duiken buiten de Oosterschelde zone(30): duiken in zoet water, helder water, Noordzee e.d.

De initialisatie kan slechts 1 keer gebeuren Moest je een fout maken dan kan dit nog altijd rechtgezet via een reset van je initialisatie. Hiervoor is een procedure beschikbaar op de NELOS website. Het is echter belangrijk om zodra je de papieren logboekjes overgezet werden je, al je duiken in DIVES inbrengt.

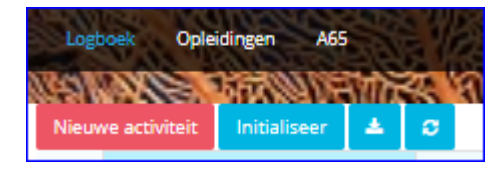

Om te initialiseren, klik je op de knop 'Initialiseer' in het startscherm van DIVES.

Er opent zich een invoerscherm waarbij die duiken die relevant kunnen zijn voor je verder opleiding moeten ingebracht worden.

| Te<br>Vooi<br>proe                                                                                          | st-3D KANDIDAAT 3<br>de correcte berekening van de w<br>wensysteem hebben we een aant               | 3*D<br>oorwaarden<br>al belangrijke | die horen bij het<br>e gegevens nodig.       |
|----------------------------------------------------------------------------------------------------|----------------------------------------------------------------------------------------------------|-------------------------------------|----------------------------------------------|
| Let op                                                                                                    |                                                                                                    |                                     |                                              |
| Geef hier de duiken in <b>voor 1</b> /<br>Het is heel belangrijk dat je de<br>controleren. Een foute ingave | 1/2019, alle duiken na 1/1/2019 t<br>ze correct inbrengt. Je opleidings<br>kan leiden tot sancties. | oreng je indi<br>verantwoord        | <b>vidueel in</b> .<br>elijke kan die altijd |
| Overdracht                                                                                                  |                                                                                                    |                                     |                                              |
| Totaal aantal duiken                                                                                        |                                                                                                    |                                     | 200                                          |
| Totale duiktijd                                                                                             | Uren                                                                                                | Minuten                             |                                              |
|                                                                                                    | 100                                                                                                 | 22                                  | \$                                           |
| Aantal duiken in Zeeland o<br>zichtbaarheid                                                                 | Aantal                                                                                              |                                     |                                              |
| Aantal duiken in Heldere Z                                                                                  |                                                                                                    | Aantal                              |                                              |
| Aantal bootduiken<br>Aantal duiken in zone(30)<br>Aantal duiken in zee in zone(30)                          |                                                                                                    |                                     | Aantal                                       |
|                                                                                                    |                                                                                                    |                                     | Aantal                                       |
|                                                                                                    |                                                                                                    |                                     | Aantal                                       |
| Aantal duiken in zoet water in zone(30)                                                                     |                                                                                                    |                                     | Aantal                                       |
| Aantal duiken buiten de Oosterschelde in zone(30)                                                           |                                                                                                    |                                     | Aantal                                       |
| Aantal dulken in zone(40)                                                                                   |                                                                                                    |                                     | Aantal                                       |
| Aantal duiken met NITROX                                                                                    |                                                                                                    |                                     | Aantal                                       |
| Opgelet                                                                                                    |                                                                                                    |                                     |                                              |
| Deze kunnen niet mee<br>Indien je niet zeker be                                                             | r gewijzigd worden. Je invo<br>nt annueer dan en control                                            | eer is dus<br>eer eerst (           | definitief.<br>de gegevens.                  |
| Ik bevestig dat ik d<br>ingebracht heb.                                                                     | eze gegevens gecontroleerd he                                                                       | b en ze hele                        | maal correct                                 |
|                                                                                                    |                                                                                                    |                                     | Annuleren                                    |

Als je nadien om een of andere reden nogmaals moet initialiseren, na de reset procedure, dan moet je alles terug ingeven omdat alles terug leeggemaakt werd.

Voor opslaan dien je onderaan nog te bevestigen dat al je gegevens correct zijn. Dit veld komt pas tevoorschijn als je aantal duiken en uren/minuten correct werden ingebracht (minimum dat je moet ingeven). Daarna kan je klikken op 'Bewaren' (onderaan scherm).

| Op          | gelet                                                                    |                                                    |                       |
|-------------|--------------------------------------------------------------------------|----------------------------------------------------|-----------------------|
| Dez<br>Indi | e kunnen niet meer gewijzigd word<br>en je niet zeker bent annueer dan o | en. Je invoer is dus det<br>en controleer eerst de | initief.<br>gegevens. |
| ¥           | lk bevestig dat ik deze gegevens gecon<br>ingebracht heb.                | troleerd heb en ze helema                          | al correct            |
|             |                                                                          | Bewaren                                            | Annulerer             |

### 9 Testomgeving

Er is de mogelijkheid om dit systeem te testen in een testomgeving. Deze testomgeving kan je openen via <u>UAT.NELOS.BE</u>. Dit systeem wordt dagelijks leeggemaakt zodat er altijd terug kan getest worden.

UAT staat voor User Acceptance Testing, iets wat in de ontwikkelingswereld en ook door het DIVES team gebruikt werd om het systeem uit te testen maar dat nu gebruikt wordt om te oefenen en om aanpassingen in het systeem te testen vooraleer ze in productie te zetten.

Aanloggen gebeurt met hetzelfde paswoord als op de NELOS website.

Je kan ook aanloggen met een andere rol, bijvoorbeeld als een kandidaat, als 2\*I of als opleidingsverantwoordelijke. Hieronder de lijst van alle testpersonen in het systeem. Zo kan je alle mogelijkheden van het systeem bekijken.

Om in te loggen als testpersoon:

- KANDXX@nelos.be
- Paswoord = Testteam2018

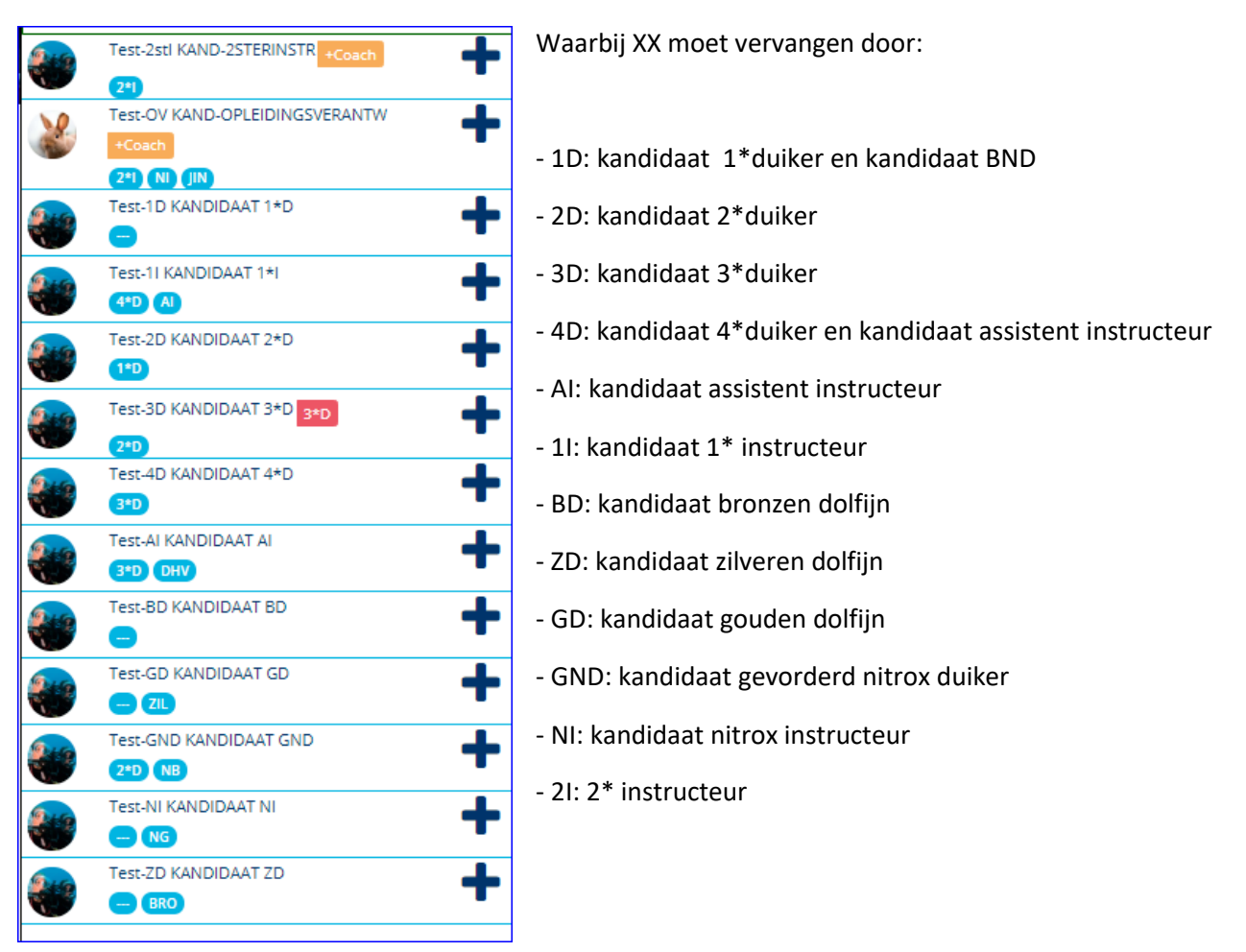

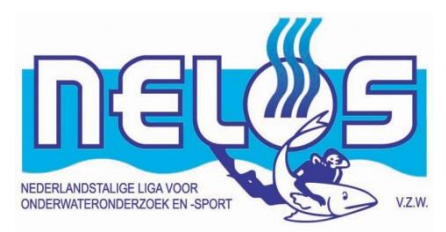

# **INFO BREVETTEN IN DIVES**

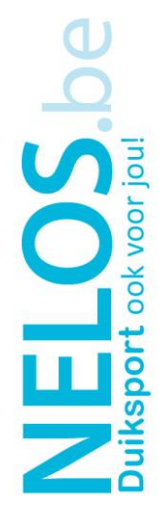

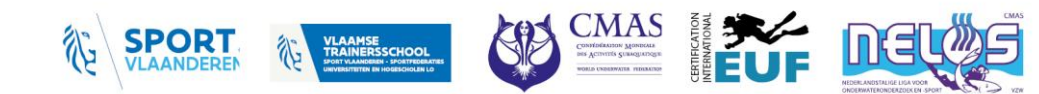

# Inhoud

| 1*Duiker              | 3        |
|-----------------------|----------|
| BND                   | 3        |
| 2*Duiker              | 4        |
| 3*Duiker              | 4        |
| GND                   | 5        |
| Nitrox Instructeur    | 5        |
| 4*Duiker              | 5        |
| Assistent instructeur | 6        |
| 1* Instructeur        | 7        |
| Jeugdduiken           | 7        |
|                       | 1*Duiker |

In de volgende paragrafen wordt per brevet en per onderdeel aangegeven met welke activiteit in DIVES je dit onderdeel kan valideren en welk het minimum brevetniveau is van diegene die het onderdeel aftekent en dit conform INFOMAP 2020.

### 1 1\*Duiker

| Brevetonderdeel                                 | Activiteit | Minimum niveau |
|-------------------------------------------------|------------|----------------|
| Theorielessen conform infomap                   | Theorie    | 1*I            |
| Biologie film                                   | Theorie    | AI             |
| CPR                                             | Theorie    | AI             |
| Zwembadoefeningen                               | Zwembad    | 1*I            |
| 100m zwemmen + 10min watertrappelen of drijven  | Zwembad    | AI             |
| 100m zwemmen met basisuitrusting                | Zwembad    | AI             |
| 1 x duikbril leegmaken                          | Zwembad    | AI             |
| 10 m dynamische apneu                           | Zwembad    | AI             |
| 20 seconden stilstaande apneu                   | Zwembad    | AI             |
| Uitrusting monteren en demonteren               | Zwembad    | AI             |
| Gecombineerde proef                             | Zwembad    | AI             |
| 50m onder water zwemmen op ademautomaat         | Zwembad    | AI             |
| 5 duiken                                        | Berekend   | Via logboek    |
| DD1: Doopduik 1                                 | Duik       | 1*I            |
| DD2: Doopduik 2                                 | Duik       | 1*I            |
| OD1: Opleidingsduik 1                           | Duik       | AI             |
| OD2: Opleidingsduik 2                           | Duik       | AI             |
| OD3: Opleidingsduik 3                           | Duik       | AI             |
| V1: Ademen zonder duikbril                      | Duik       | 1*I            |
| V2: Duikbril ledigen                            | Duik       | 1*I            |
| V3: Recupereren van eigen ademautomaat          | Duik       | 1*I            |
| V4: 50m vinzwemmen met snorkel en loodafwerping | Duik       | 1*I            |
| V5: Wegwijzen naar vertrekzone                  | Duik       | 1*I            |
| V6: Equiperen en rechtopstaand dalen            | Duik       | 1*I            |

Doopduiken en vaardigheden kunnen pas gelogd worden nadat alle onderdelen van theorie en zwembad werden afgetekend.

## 2 BND

| Brevetonderdeel          | Activiteit | Minimum niveau |
|--------------------------|------------|----------------|
| Theorieles BND           | Theorie    | 1*I            |
| BND1: Opleidingsduik BND | Duik       | AI             |
| BND2: Opleidingsduik BND | Duik       | AI             |

## 3 2\*Duiker

| Brevetonderdeel                                                                   | Activiteit | Minimum niveau |
|-----------------------------------------------------------------------------------|------------|----------------|
| Theorieles fauna en flora                                                         | Theorie    | AI             |
| Theorie examen                                                                    | Theorie    | 1*I            |
| Zwembad examen                                                                    | Zwembad    | 1*I            |
| B1: 500 m vinzwemmen                                                              | Overige    | AI             |
| B2: Stijging zone(15) tot 0m aan 10m/min                                          | Duik       | 1*1            |
| B3: Technische redding zone(10) tot 0m + 50m slepen +<br>CPR & zuurstoftoediening | Duik       | 1*I            |
| B4: Statische wisselademhaling zone(15) + opstijging op<br>2de automaat tot 0m    | Duik       | 1*I            |
| BL1: Elementaire duikleiding                                                      | Duik       | AI             |
| BL2: Elementaire duikleiding                                                      | Duik       | AI             |
| BL3: Elementaire duikleiding                                                      | Duik       | 1*1            |
| 15 duiken                                                                         | Berekend   | Via logboek    |

DIVES controleert momenteel nog niet 15 duiken tussen 10-20m. Dit wordt in volgende versie ingebouwd.

## 4 3\*Duiker

| Brevetonderdeel                                                                    | Activiteit | Minimum niveau |
|------------------------------------------------------------------------------------|------------|----------------|
| Theorie examen                                                                     | Theorie    | 1*I            |
| Theorieles fauna en flora                                                          | Theorie    | AI             |
| Zwembad examen                                                                     | Zwembad    | 1*I            |
| C1: 1000 m vinzwemmen                                                              | Overige    | AI             |
| C2: Opstijgen zone (30) aan 10m/min + OSB                                          | Duik       | 1*I            |
| C3: technische redding zone (10) + 100m slepen + CPR & zuurstoftoediening          | Duik       | 1*1            |
| C4: Statische wisselademhaling zone(30) + opstijging op<br>2de ademautomaat tot 0m | Duik       | 1*1            |
| C5: Technische redding van zone(30) tot 10m                                        | Duik       | 1*I            |
| CL1: Duikleiding                                                                   | Duik       | AI             |
| CL2: Duikleiding                                                                   | Duik       | AI             |
| CL3: Duikleiding + kompas + OSB                                                    | Duik       | 1*I            |
| CL4: Duikleiding in Oosterschelde + duikbril leegmaken +<br>OSB                    | Duik       | 1*1            |
| 25 duiken in de zone (30)                                                          | Berekend   | Via logboek    |
| 60 duiken en 30 duikuren                                                           | Berekend   | Via logboek    |
| 4 zeeduiken met beperkt zicht                                                      | Berekend   | Via logboek    |
| 4 duiken vanaf een boot                                                            | Berekend   | Via logboek    |

40 duiken sinds behalen van 2\*D brevet wordt in volgende versie van DIVES ingebouwd.

## 5 GND

| Brevetonderdeel                                                           | Activiteit | Minimum niveau |
|---------------------------------------------------------------------------|------------|----------------|
| Theorie-examen GND                                                        | Theorie    | NI             |
| 100 duiken                                                                | Berekend   | Via logboek    |
| GND1: Opleidingsduik                                                      | Duik       | NI             |
| GND2: Duikleiding nitroxduik in zone(30) zonder versnelde decompressie    | Duik       | NI             |
| GND3: Duikleiding decompressieduik in zone(30) met versnelde decompressie | Duik       | NI             |
| 10 nitrox duiken                                                          | Berekend   | Via logboek    |

## 6 Nitrox Instructeur

| Brevetonderdeel                                              | Activiteit   | Minimum niveau |
|--------------------------------------------------------------|--------------|----------------|
| 25 nitrox duiken                                             | Berekend     | Via logboek    |
| 5 nitrox duiken met decomengsel                              | Kadervorming | NI             |
| Theorie-examen NI                                            | Theorie      | NI             |
| NI1: Duikleiding met afname van een duikleiding GND2 of GND3 | Duik         | NI             |
| NI2: Duikorganisatie met 4 ploegen (2)                       | Kadervorming | NI             |

NI2 dient door twee instructeurs afgetekend.

## 7 4\*Duiker

| Brevetonderdeel                                                                        | Activiteit   | Minimum niveau |
|----------------------------------------------------------------------------------------|--------------|----------------|
| Zwembad examen 4*D                                                                     | Zwembad      | 3*1            |
| Theorie examen (*)                                                                     | Theorie      | 3*1            |
| Klaar voor eindexamen                                                                  | Kadervorming | 3*1            |
| D1: 1500m vinzwemmen (*°                                                               | Overige      | 1*1            |
| D2: Opstijgen van zone (40) aan 10m/min+ OSB (**°                                      | Duik         | 2*1            |
| D4: Statische wisselademhaling zone(40) + opstijgen op<br>2de ademautomaat tot 0m (**) | Duik         | 2*1            |
| D5: Technische redding van zone (40) tot 15m (**)                                      | Duik         | 2*1            |
| D6: Krachtredding zone(40) tot 15m                                                     | Duik         | 2*1            |
| DL1: Duikleiding decompressieduik zone(40) (**)                                        | Duik         | 1*1            |
| DL2: Duikleiding in zone(30) vanaf een boot (**)                                       | Duik         | 2*1            |
| 20 duiken in de zone (40)                                                              | Berekend     | Via logboek    |
| 120 duiken en 60 duikuren                                                              | Berekend     | Via logboek    |
| 40 duiken in zone(30)                                                                  | Berekend     | Via logboek    |
| 30 zeeduiken in zone(30)                                                               | Berekend     | Via logboek    |
| 4 zeeduiken met helder zicht                                                           | Berekend     | Via logboek    |
| 4 zoetwaterduiken in zone(30)                                                          | Berekend     | Via logboek    |
| Getuigschrift DHV of DR/HR                                                             | Berekend     | Berekend       |

#### <u>Opmerkingen</u>

- Indien de duiker reeds het AI brevet heeft behaald worden de onderdelen met een \* tussen haken automatisch afgetekend bij de inschrijving.
- Indien de duiker KDD of SP-DD heeft behaald dan worden de items met \*\* tussen haken automatisch afgetekend bij de inschrijving.
- Bij gelijktijdige start van de opleidingen AI en 4\*D gebeurt geen automatische aftekening.

## 8 Assistent instructeur

| Brevetonderdeel                                                               | Activiteit   | Minimum niveau |
|-------------------------------------------------------------------------------|--------------|----------------|
| Zwembadexamen Al                                                              | Zwembad      | 3*I            |
| Zwembadpraktijk (6 lessen)                                                    | Zwembad      | 1*1            |
| Stage zwembadles (10)                                                         | Zwembad      | 1*I            |
| Algemeen gedeelte didactiek                                                   | Theorie      | 3*I            |
| Theorie-examen                                                                | Theorie      | 3*I            |
| Theorielessen(6u)                                                             | Theorie      | 1*I            |
| Specifiek gedeelte didactiek                                                  | Theorie      | 3*I            |
| Stage theorielessen(3)                                                        | Theorie      | 1*I            |
| 10 stageduikleidingen (10x af te tekenen)                                     | Kadervorming | 1*I            |
| E1: 1500m vinzwemmen (*)                                                      | Overige      | 1*I            |
| E3: Technische redding van zone (15) + 150m slepen + CPR & zuurstoftoediening | Duik         | 2*1            |
| EL1: Duikleiding met een beginneling                                          | Duik         | 1*I            |
| EL2: Duikleiding met afname van een duikleiding 2*D of 3*D                    | Duik         | 2*1            |
| 40 duiken sinds behalen 3*D-brevet                                            | Berekend     | Via logboek    |
| 120 duiken en 60 duikuren                                                     | Berekend     | Via logboek    |
| 4 zeeduiken met helder zicht                                                  | Berekend     | Via logboek    |
| 4 zoetwaterduiken in de zone(30)                                              | Berekend     | Via logboek    |
| Getuigschrift DHV of DR/HR                                                    | Berekend     | Volgens brevet |

Opmerkingen:

- Indien de duiker het brevet 4\*D al heeft behaald dan worden de onderdelen met een \* tussen haken bij inschrijving afgetekend.
- De wijzigingen aan AI conform INFOMAP 2020 voor wat betreft stages wordt in juli 2020 pas ingevoerd.

## 9 1\* Instructeur

| Brevetonderdeel                                                                                   | Activiteit   | Minimum niveau |
|---------------------------------------------------------------------------------------------------|--------------|----------------|
| Fysieke conditie                                                                                  | Zwembad      | 3*I            |
| Didactische stage: zwembadles ster met 4                                                          | Zwembad      | 2*I            |
| Didactische stage: zwembadles 20m tussen twee flessen                                             | Zwembad      | 2*I            |
| Didactische stage: zwembadles gecombineerde proef                                                 | Zwembad      | 2*I            |
| Examen 1*I: zwembadles                                                                            | Zwembad      | 3*I            |
| Theorie examen                                                                                    | Theorie      | 3*I            |
| Didactische stage: theorieles                                                                     | Theorie      | 2*I            |
| Examen 1*I: theorieles                                                                            | Theorie      | 3*I            |
| I1 - Jury 3*I: Duikorganisatie met 4 ploegen + organisatie                                        | Kadervorming | 3*1            |
| <ul><li>I1 - Jury 2*I: Duikorganisatie met 4 ploegen + organisatie</li><li>vaardigheden</li></ul> | Kadervorming | 2*1            |
| 12: Eerste duik naar 40m met incident                                                             | Duik         | 2*I            |
| 13: Proefafname van een stijgproef                                                                | Duik         | 2*I            |
| 200 duiken en 100 duikuren                                                                        | Berekend     | Via logboek    |
| 60 zeeduiken zone(30)                                                                             | Berekend     | Via logboek    |
| 15 zeeduiken niet OS(30)                                                                          | Berekend     | Via logboek    |
| 10 zeeduiken van boot                                                                             | Berekend     | Via logboek    |

De wijzigingen voor 1I aan het gedeelte didactisch stage worden pas na de academische zitting in DIVES ingebracht maar staan wel al in bovenstaande tabel (blauw aangeduid).

# 10 Jeugdduiken

| Brevetonderdeel                 | Activiteit | Minimum niveau |  |
|---------------------------------|------------|----------------|--|
| Bronzen dolfijn                 |            |                |  |
| Theorie BD                      | Theorie    | JIN            |  |
| Zwembad BD                      | Zwembad    | JIN            |  |
| BD 3 duiken (3 x af te tekenen) | Duik       | JAI            |  |
| Zilveren dolfijn                |            |                |  |
| Theorie ZD                      | Theorie    | JIN            |  |
| Zwembad BD                      | Zwembad    | JIN            |  |
| ZD 3 duiken (3 x af te tekenen) | Duik       | JAI            |  |
| Gouden Dolfijn                  |            |                |  |
| Theorie GD                      | Theorie    | JIN            |  |
| Zwembad GD                      | Zwembad    | JIN            |  |
| GD 3 duiken (3 x af te tekenen) |            |                |  |